# TotalLINK

# 系统功能白皮书

V 2.0

赛捷软件 (上海) 有限公司

2020年9月

| 曰. |
|----|
| 灭  |

| 1 | 系统的安装与升                          | ├级                                          | 4   |
|---|----------------------------------|---------------------------------------------|-----|
|   | 1.1 安装                           |                                             | 4   |
|   | 1.2 升级                           |                                             | 7   |
| 2 | 用户账号绑定…                          |                                             | 9   |
|   | 2.1 关联系统                         | 的现在是一个问题,我们的问题,我们的问题,我们的问题,我们的问题,我们就是我们的问题。 | 9   |
|   | 2.2 关联当前                         | 行设备实现自动登录                                   | 9   |
|   | 2.3 取消关助                         | ŧ                                           | .10 |
| 3 | HOME页配置.                         |                                             | .12 |
|   | 3.1 初始状态                         | <u>,</u>                                    | .12 |
|   | 3.2 收藏功能                         | ٤<br>٤                                      | .12 |
|   | 3.3 收藏夹设                         | と计编辑                                        | .15 |
|   | 3.3.1 分                          | ▶组                                          | .16 |
|   | 3.3.2 改                          | <b>z</b> 变面板大小                              | .17 |
|   | 3.4 图表设置                         |                                             | .19 |
|   | 3.4.1 上                          | 2图表设置                                       | .20 |
|   | 3.4.2 下                          | 图表设置                                        | .23 |
| 4 | 主题语言及皮肤                          | ŧ                                           | .24 |
| 5 | 操作按钮介绍…                          |                                             | .26 |
|   | 5.1 查询及过                         | 十元                                          | 26  |
|   | 5.1 宣调及 <sup>2</sup><br>5.2 统计处理 | E、控制列显示隐藏、列位置、排序、行列固定                       | 26  |
|   | 5.2     就件处当       5.3     分组统计  | 大学市方式 (1991) 1991                           | .27 |
|   | 5.4 筛选                           |                                             | .27 |
| 6 | 透视分析表说明                          | ]                                           | .29 |
|   | 6.1 维度及棒                         | 3式设置                                        | .29 |
|   | 6.2 透视分析                         | 「表应用                                        | .32 |

# 文档控制

#### ■ 主要内容

本手册是针对 TotalLINK 系统编写的基本功能操作手册,包括系统安装与升级、用户账 号绑定、Home 页配置、主题语言皮肤更换、操作按钮介绍、透视分析表说明六大部分。用 户参考该手册可以完成系统的安装、系统基础配置以及掌握系统的基本操作。

#### ■ 更改记录

| 日期         | 版本  | 作者    | 备注           |
|------------|-----|-------|--------------|
| 2019-07-11 | 1.0 | Jozey | 初始发布         |
| 2020-03-16 | 1.2 | Liz   | 新增图标功能、移除收藏夹 |
| 2020-09-02 | 2.0 | Jozey | 整合《透视分析表》    |
|            |     |       |              |
|            |     |       |              |
|            |     |       |              |

#### ■ 支持版本

非特殊说明的功能,默认前后版本都支持

仅支持T20版本及以后版本的功能点

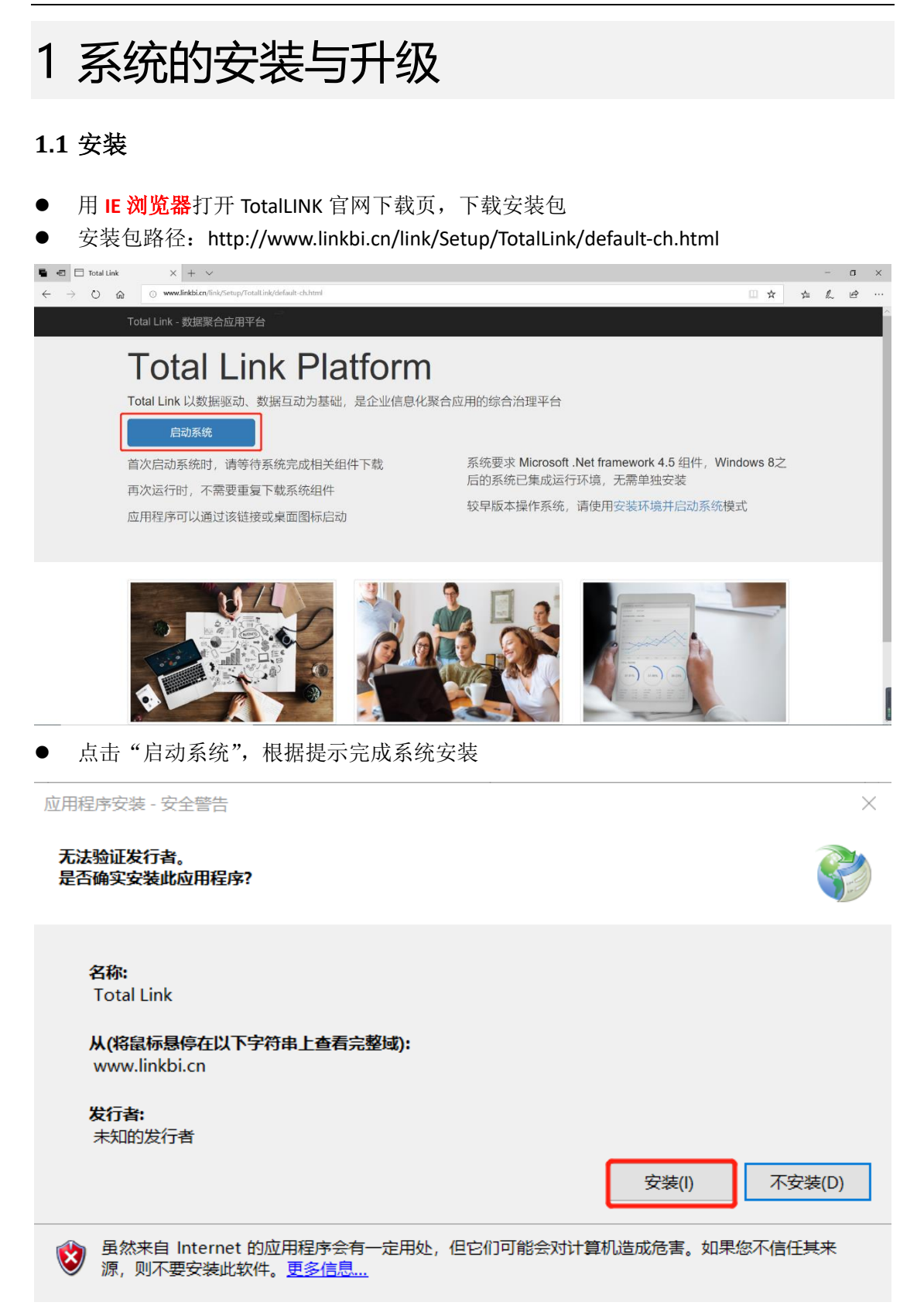

#### Total LINK 系统功能白皮书

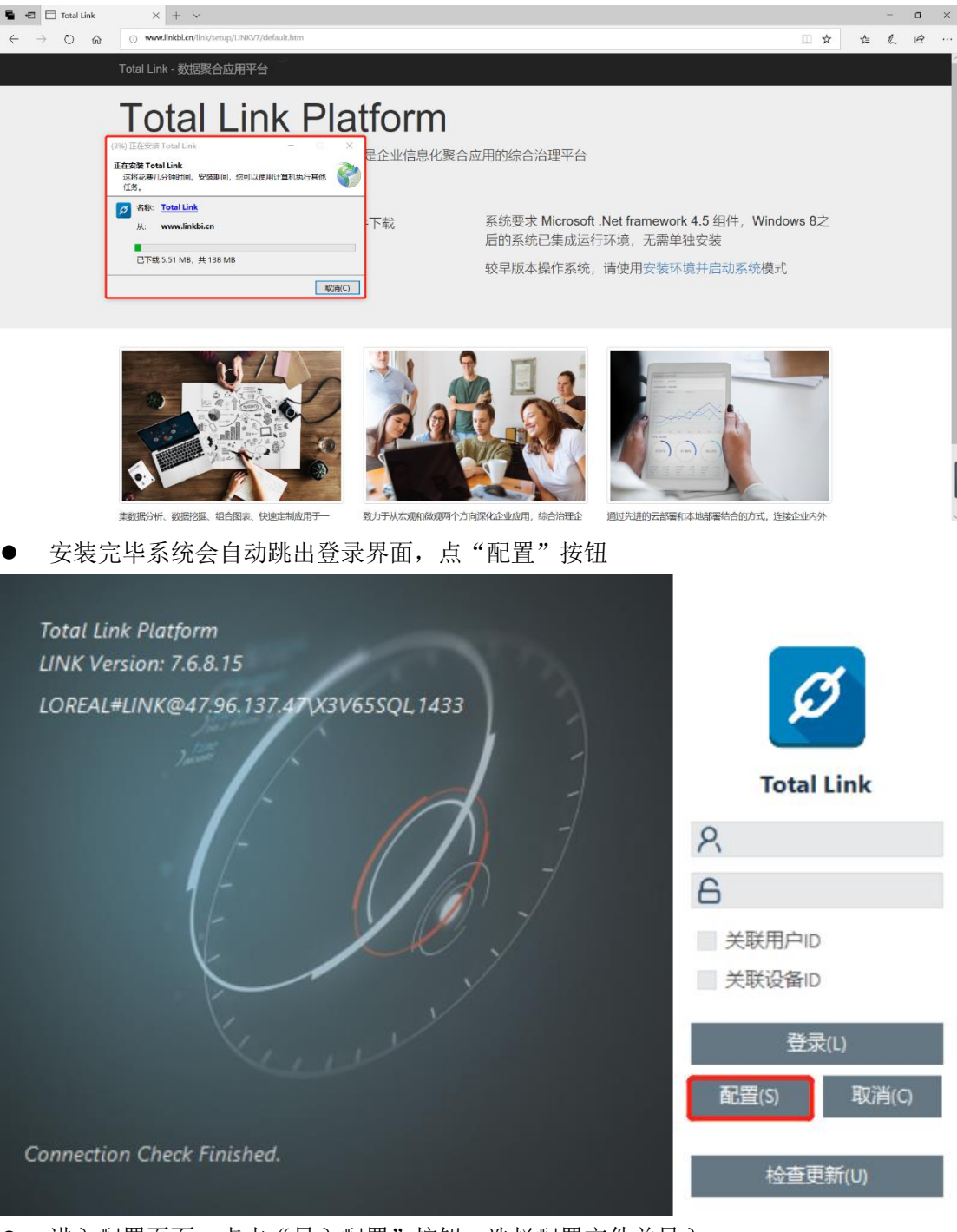

● 进入配置页面,点击"导入配置"按钮,选择配置文件并导入

#### Total LINK 系统功能白皮书

### totallink

|                      | A Sth Reference Control Control Contr |                                                                                            |                                                     | - □ ×<br>防護後移                                                         |                                    |                                      | and a | 我的文件共                                                      |
|----------------------|----------------------------------------------------------------------------------------------------|--------------------------------------------------------------------------------------------|-----------------------------------------------------|-----------------------------------------------------------------------|------------------------------------|--------------------------------------|-------|------------------------------------------------------------|
| XVine a Up<br>date 7 | 语言<br>外现样式<br>单元格合并样式<br>LINN数据原<br>LINN数据库<br>登录用户                                                                                                    | ZH-CHS<br>Thome 02<br>Default<br>47.96.137.47\X3V05SQL_1433<br>LINK<br>LINKNSER            | ○ 満浜復式(AMEL®-/22728-*) ○<br>○ Excel过途年式 ○<br>○      | <u>2517(1)</u><br>保存(5)<br>対接期試(1)<br>(导入配置(1)                        |                                    |                                      | ×     | 「新知文件<br>一種類<br>」 total link-07.7.jpa<br>目 project.web高い社内 |
|                      |                                                                                                    | LINEAL<br>12052AL<br>1052AL<br>0 P5-V15<br>0 大袖部<br>一 用会记<br>● OneDriv<br>■ 出租路<br>3 30 万刻 | またに、中国には、中国には、日本には、日本には、日本には、日本には、日本には、日本には、日本には、日本 | 你这日期<br>你没口期<br>2019/5/15 15:03<br>2019/5/15 14:02<br>2019/4/18 15:51 | <u>美型</u><br>文件来<br>文件来<br>LINK 文件 | III ▼<br>大小<br>1 KB                  |       | ्र खर्णधारमा                                               |
|                      | Andre WPARE<br>Andrew Addee<br>danc so da<br>Sign Com<br>Sign Com<br>Peterno Su<br>Hockstone Su                                                                                                    |                                                                                            | 2003 (C.)<br>(序 (D)<br>E)<br>文件高(N): LINKEM.link    |                                                                       | ×.                                 | Link Setting File ("Jink)<br>1777(O) | *     |                                                            |

● 确定配置信息已经更新,点击"保存"按钮,完成配置信息保存后会提示重新登录。 

|                                                                       | ~                  |
|-----------------------------------------------------------------------|--------------------|
| 系统配置                                                                  | 功能选择               |
| Total Link 系统设置<br>语言 ZH-CHS 		 调试模式(ADMIN*/EXPERT*)                  | 退出(X)              |
| 外观样式     Theme 04     ✓     Excel过滤样式       単元格合并样式     Default     ✓ | (保存(S))<br>链接测试(T) |
| LINK数据源 47.96.137.47\X3V65SQL。1433<br>LINK数据库 LINK                    | 导入配置(L)            |
| 登录用户 LINKUSER 图表标题字体 微软雅黑 ▼                                           | 保存配置(S)            |
| ・                                                                     | 云81设置(C)           |
| 客户系统设置系统配置信息已保存,请重新登录。                                                |                    |
| LINK01 LOREAI<br>LINK02 确定 了                                          |                    |
|                                                                       |                    |
|                                                                       |                    |
| 系统配置客户系统配置                                                            |                    |
| 1                                                                     | .::                |

- 退出系统,重新登录 TotalLINK,输入账号密码,首次登录 TotalLINK 会提示需要注册
- 在文本框填入基本信息,备注信息里最好写自己名字,用于识别注册人,然后点击"注 册"。
- 默认注册口令是: 你不是一个人在战斗

|                   | Image: Second second second | Bitixiti                                                                     |
|-------------------|----------------------------------------------------------------------------------------------------|------------------------------------------------------------------------------|
| XMMelau<br>date?/ | 17 Liberstein teaublich wührlich zu werstein<br>e- Respect theory and the second state                                                                                                    | 長約文件<br>一所前                                                                  |
|                   |                                                                                                    | Lotal link-0.7.7.jpa<br>〒 project-webäi2H.rp<br>● default.html<br>● 軍軍局局支援回席 |
|                   | 213時<br>全部備長 0x720008-2184-4678-0100708502A3<br>手机符約 Unik Windows Account                                                                                                    |                                                                              |
|                   | 电子邮件<br>注册口令 例不是一个人在战斗<br>音注信息<br>注册(1) 关册(1)                                                                                                    |                                                                              |
|                   |                                                                                                    |                                                                              |
|                   | Alexandra Alexandra Modelle Versional Matter                                                                                                    |                                                                              |

▶ 如果注册成功,则完成登录系统,如果注册不成功,会有相应的提示。

| 🖉 Total Lin                              | nk Platform                               |              | 0 - Sagesoft Shangh |              |     |                    |                 |         |               | و          |                           |            | <b>==</b> こく |
|------------------------------------------|-------------------------------------------|--------------|---------------------|--------------|-----|--------------------|-----------------|---------|---------------|------------|---------------------------|------------|--------------|
| Totallink 问题记录                           | * NINE 生产/工艺#<br>新規模型                     | 虢 ×          |                     |              |     |                    |                 |         |               |            |                           | 軍參功能       |              |
| 库存                                       | * 工艺路线团建-501.                             |              | ■ ○                 | ///、 道开((z)  |     |                    |                 |         | □ 活+ab#(v)    | □ 開始(2)    | <ul> <li>关键(c)</li> </ul> | 32.37 7786 |              |
| 采购                                       | *                                         |              | ▲ ■10(3)            | U 9622187    |     |                    |                 |         | STUDIO B (1)  | → 404(n)   | () ((a)                   | 0          |              |
| - ,- ,- ,- ,- ,- ,- ,- ,- ,- ,- ,- ,- ,- | 将列标题拉到此处多                                 | 现分组          |                     |              |     |                    |                 |         |               |            | 6                         | O          |              |
| 18                                       | ● 田 工券取付金具                                | - 林田祥太       | 2 - 工艺教徒描述          | 。- 工艺或优化词,   | 一丁皮 | <b>2.1 工作日期</b> 2. | - 体市口期          | - 地方    | ○ 主要工作由入      | 2. 主要工作中心。 | 28                        | 8          |              |
|                                          |                                           | 2 - BCJG1A25 | TSURVERS            | - TSWDAINH : | =   | - 71301-1791 -     | - 38.361.1781 2 | Jesse . | 2 ~ ±3210-047 | ±211-747   |                           |            |              |
|                                          | N -co BK-AMA-52-2                         | 可使用          | (未定义)               | 42           | 10  | 1753年01月01         | 1753年01月01      | P21     | OFMAG         |            | 10                        |            |              |
|                                          | * DE-ANA-52-2                             | 可使用          | (未定义)               | 42           | 10  | 1753年01月01         | 1753年01月01      | P21     | OFMAG         |            | 153                       |            |              |
| 木                                        | ×                                         | 可使用          | (未定义)               | 42           | 10  | 1753年01月01         | 1753年01月01      | P21     | OFMAG         |            |                           |            |              |
| 1.42                                     | D BE-ANA-52-2                             | 可使用          | (未完义)               | 42           | 10  | 1753年01月01         | 1753年01月01      | P21     | OFMAG         |            |                           |            |              |
|                                          | * JD 3E-AllA-52-2                         | 可使用          | (未定义)               | 42           | 10  | 1753年01月01         | 1753年01月01      | P21     | OFMAG         |            |                           |            |              |
|                                          | an BE-AllA-62-2                           | 可使用          | (未完义)               | 42           | 10  | 1753年01月01         | 1753年01月01      | P21     | OFMAG         |            |                           |            |              |
| AGEBJ                                    | BE-AllA-52-2                              | 可使用          | (未完义)               | 42           | 15  | 1753年01月01         | 1753年01月01      | P21     | OFFEIN        |            |                           |            |              |
| 试模型                                      | N RE-ARA-52-2                             | 可使用          | (未完义)               | 42           | 15  | 1753年01月01         | 1753年01月01      | P21     | OFFEIN        |            | e                         |            |              |
|                                          |                                           | 可使用          | (未完义)               | 42           | 15  | 1753年01日01         | 1753年01月01      | P21     | OPPETN        |            |                           |            |              |
| 备管理                                      | × 3E-484-52-2                             | 可使用          | (未完义)               | 42           | 15  | 1753達01日01         | 1753年01日01      | P21     | OFPETN        |            | 1                         |            |              |
| i ph                                     |                                           | 可使用          | (本中义)               | 42           | 15  | 1753年01日01         | 1753年01月01      | P21     | OPPETN        |            | ۲                         |            |              |
| :94                                      | a RE-ABA-52-2                             | 可使用          | (未完义)               | 42           | 15  | 1753年01日01         | 1753年01月01      | P21     | OPPETN        |            | 100                       |            |              |
| 胸管理                                      | × 3E-484-52-2                             | 可使用          | (未完义)               | 42           | 15  | 1753年01月01         | 1753年01月01      | P21     | OPPETN        |            |                           |            |              |
|                                          | 1 RE-184-52-2                             | 可使用          | (未完义)               | 40           | 15  | 1753年01月01         | 1753年01月01      | P01     | OPPETN        |            |                           |            |              |
| 务管理                                      | * 1E-iHA-E2-2                             | 可使用          | (未应义)               | 42           | 15  | 1753年01月01         | 1753年01月01      | P01     | OPPETN        |            |                           |            |              |
| 依亚厶                                      | 11-1HA-62-2                               | 可使用          | (本面公)               | 42           | 20  | 1753 (01) (01      | 1753-017-01     | 101     | OFMONT        |            |                           |            |              |
| fi T D                                   | The interest                              | 可使用          | (本中公)               | 42           | 20  | 1753401/901        | 1753年01月01      | 801     | OFMONT        |            |                           |            |              |
| 据导入                                      | × == == == == == == == == == == == == ==  | 司侍田          | (未完义)               | 42           | 20  | 1753年01月01         | 1753年01月01      | P21     | OFMONT        |            |                           |            |              |
| Do data can                              | 3 32-484-52-2                             | 可使用          | (未完义)               | 42           | 20  | 1753年01月01         | 1753年01月01      | P21     | OFMONT        |            |                           |            |              |
| 售管理                                      | *                                         | 可使用          | (本定义)               | 46           | 20  | 1753年01月01         | 1753/E01/E01    | P01     | OFMONT        |            |                           |            |              |
| 体沿贸                                      | -D BL-MIA-52-2                            | 可使用          | (本定人)               | 42           | 20  | 1753年01月01         | 1753年01月01      | P01     | OFMORT        |            |                           |            |              |
|                                          | - 1V-4M4-62-2                             | 可使用          | (本命之)               | 40           | 20  | 17534017401        | 1753401901      | P01     | OFMONT        |            |                           |            |              |
| 统功能                                      | *                                         | 可使用          | (本)正大/              | 16           | 20  | 1753401/[01        | 17534017401     | 821     | OTHORI        |            |                           |            |              |
|                                          | -p ====================================   | 可愛用          | (木定义)               | 92           | 20  | 1753年01月01         | 1753年01月01      | F21     | OTHONY        |            |                           | 100        |              |
| DZEYTEST                                 | * +p = == == == = = = = = = = = = = = = = | 可使用          | (木定义)               | 92           | 20  | 1753年01月01         | 1753年01月01      | F21     | OFMONT        |            |                           |            |              |
|                                          | -p ====================================   | 可愛用          | (木定义)               | 92           | 20  | 1753年01月01         | 1753年01月01      | F21     | OFMONT        |            |                           |            |              |
|                                          | -p ====================================   | 可愛用          | (赤定火)               | 42           | 26  | 1753年01月01         | 1753年01月01      | F21     | OFMONT        |            | *                         |            |              |
|                                          |                                           |              |                     |              |     |                    |                 |         |               |            | •                         |            |              |

### 1.2 升级

● 系统如果需要升级,则鼠标右键系统左上角"Total Link Platform",选择点击"关于"

| 💋 Total I                              | nk Dlatfa<br>功能列表(F)   | m LOREA        | IL - Sagesoft Shanghai (Li | icenseOK)          | A LOREAL01 | <mark>88 —</mark> (ე ს  |
|----------------------------------------|------------------------|----------------|----------------------------|--------------------|------------|-------------------------|
| 監控平台<br>系统设置<br>系统功能                   | 密码修改(P)<br>系统授权(L)     | Recent         |                            | 分组1                |            |                         |
| 新統初報<br>My Sourcing <u>人</u><br>PVIS O | 系统设置(S)<br>账户关联(A)<br> |                | r∰(-ññ                     |                    |            |                         |
| My BAP                                 | 报表设计(R)<br>关于(A)       | вом            | PRI                        | PVIS DETA<br>RANDY |            |                         |
|                                        |                        |                |                            |                    |            |                         |
|                                        |                        | Material Group |                            |                    |            |                         |
|                                        |                        |                |                            |                    |            |                         |
|                                        |                        |                |                            |                    |            |                         |
|                                        |                        |                |                            |                    |            |                         |
|                                        |                        |                |                            |                    |            |                         |
|                                        | (i) Total L            | ink Platform   |                            |                    |            |                         |
| 日 〇 在这里編                               | 入你要搜索的内                | 阳容 🔒           | H 😑 📲 🛙                    | 🗖 🖉 🧧 💊 🗠          | ^ %        | & ⊕ 17:24<br>2019/8/8 € |

#### ● 在跳出来的页面点击"检查更新",根据提示完成更新即可

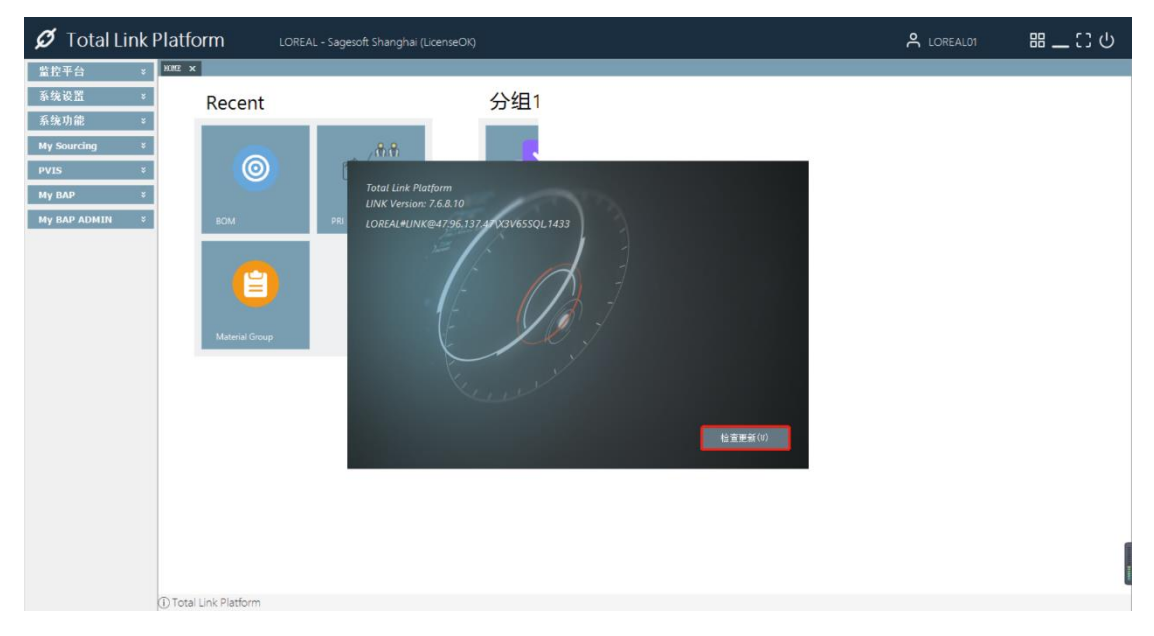

# 2 用户账号绑定

#### 2.1 关联系统用户实现自动登录

● 登录时勾选"关联用户 ID"后,之后登录则不需要输入用户名和密码,直接进入系统。

| Total Link Platform<br>LINK Version: 7.6.8.15<br>X3DEMO#LINKV7@47.96.137.47\X3V65SQL,1433 | <b>Total Link</b>                         |
|-------------------------------------------------------------------------------------------|-------------------------------------------|
| E B J                                                                                     | ♀ LOREAL01 ★****** ▼ 关联用户ID               |
| Keiner                                                                                    | <ul> <li>关联设备ID</li> <li>登录(L)</li> </ul> |
| Connection Check Finished.                                                                | 配置(S) 取消(C)<br>检查更新(U)                    |

#### 2.2 关联当前设备实现自动登录

登录时勾选"关联设备 ID"后,之后登录这台设备则不需要输入用户名和密码,直接进入系统。

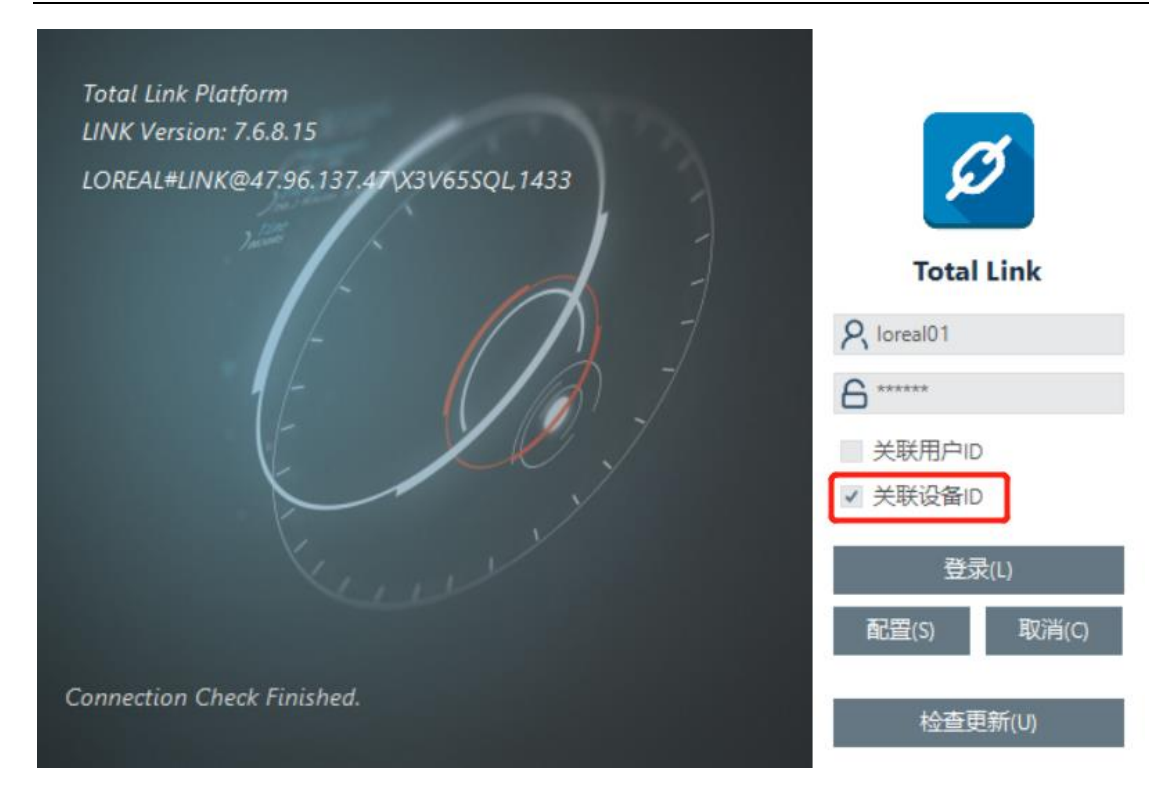

#### 2.3 取消关联

● 进入系统,鼠标在左上角图标右键选择"账户关联"

| 💋 Total                 | ink Dlatform<br>功能列表(F) | LOREAL - Sagesoft Shanghai (LicenseOK) |          | م LOREAL01         |                        |
|-------------------------|-------------------------|----------------------------------------|----------|--------------------|------------------------|
| HOME ×                  | 密码修改(P)                 |                                        |          |                    |                        |
|                         | 系统授权(L)                 |                                        |          |                    |                        |
| 4C                      | 》系统设置(S)                |                                        |          |                    |                        |
| . S                     | 账户关联(A)                 |                                        |          |                    |                        |
|                         | ) 損作日末(6)               |                                        |          |                    |                        |
| E                       | 1 报表设计(R)               |                                        |          |                    |                        |
| 4                       |                         |                                        |          |                    |                        |
|                         | 大丁(A)                   |                                        |          |                    |                        |
|                         |                         |                                        |          |                    |                        |
|                         |                         |                                        |          |                    |                        |
|                         |                         |                                        |          |                    |                        |
|                         |                         |                                        |          |                    |                        |
|                         |                         |                                        |          |                    |                        |
|                         |                         |                                        |          |                    |                        |
|                         |                         |                                        |          |                    |                        |
|                         |                         |                                        |          |                    |                        |
|                         |                         |                                        |          |                    |                        |
|                         |                         |                                        |          |                    |                        |
|                         |                         |                                        |          |                    |                        |
|                         |                         |                                        |          |                    |                        |
|                         |                         |                                        |          |                    |                        |
|                         |                         |                                        |          |                    |                        |
|                         |                         |                                        |          |                    | -                      |
| (1) Total Link Platform | n                       |                                        |          |                    |                        |
|                         | 输入你要搜索的内容               | U H C 🗾 🚍 🖉 🐖 🤅                        | <u>•</u> | x <sup>R</sup> ^ d | 0 th 17:33<br>2019/8/8 |

进入"账户关联设置"页面,通过系统用户关联的账号,点击"取消用户 ID 关联"按钮即可;通过设备关联的账号,点击"取消设备 ID 关联"按钮即可

http://linkbi.com.cn

账户关联设置

| Total Link 用户                                     |                             |
|---------------------------------------------------|-----------------------------|
| LOREAL01                                          | 关闭(E)                       |
| 业 <del>计</del> 程序25分田 户户                          | 业会近复于                       |
| 目刖探作杀统用户名<br>———————————————————————————————————— | 目间成用TD                      |
| DESKTOP-GHKODFM\64155                             | 06F2060B-2194-44 38781522A3 |
| 当前用户ID                                            | 已关联设备ID                     |
| S-1-5-2 4066292581-2266154569-1001                |                             |
| 已关用户ID                                            |                             |
|                                                   |                             |
| 关联用户ID(L)                                         | 关联设备 ID(D)                  |
| 取消用户ID关联(R)                                       | 取消设备ID关联(M)                 |
|                                                   |                             |

# 3 HOME 页配置

### 3.1 初始状态

● 第一次登录系统,因为没有对 Home 页面做相关设置,所以显示空白。

| Ø Total Link Platform | LOREAL - Sagesoft Shanghai (LicenseOK) | A HUA ALLEN |  |
|-----------------------|----------------------------------------|-------------|--|
| 1002 ×                |                                        |             |  |
|                       |                                        |             |  |
|                       |                                        |             |  |
|                       |                                        |             |  |
|                       |                                        |             |  |
|                       |                                        |             |  |
|                       |                                        |             |  |
|                       |                                        |             |  |
|                       |                                        |             |  |
|                       |                                        |             |  |
|                       |                                        |             |  |
|                       |                                        |             |  |
|                       |                                        |             |  |
| ① Total Link Platform | -                                      |             |  |

#### 3.2 收藏功能

● 单击红框中的图标,可以切换显示和隐藏功能列表:

| Ø       | otal Link I | Platform                                | LOREAL - Sagesoft Shanghai (LicenseOK | ) |  | A HUA ALLEN | 品 _ こ の |
|---------|-------------|-----------------------------------------|---------------------------------------|---|--|-------------|---------|
| ВАР     | \$          | HOME ×                                  |                                       |   |  |             |         |
| 👩 Buyez |             |                                         |                                       |   |  |             |         |
|         |             |                                         |                                       |   |  |             |         |
|         |             |                                         |                                       |   |  |             |         |
|         |             |                                         |                                       |   |  |             |         |
|         |             |                                         |                                       |   |  |             |         |
|         |             |                                         |                                       |   |  |             |         |
|         |             |                                         |                                       |   |  |             |         |
|         |             |                                         |                                       |   |  |             |         |
|         |             |                                         |                                       |   |  |             |         |
|         |             |                                         |                                       |   |  |             |         |
|         |             |                                         |                                       |   |  |             |         |
|         |             |                                         |                                       |   |  |             |         |
|         |             |                                         |                                       |   |  |             |         |
|         |             |                                         |                                       |   |  |             |         |
|         |             |                                         |                                       |   |  |             |         |
|         |             |                                         |                                       |   |  |             |         |
|         |             |                                         |                                       |   |  |             |         |
|         |             |                                         |                                       |   |  |             |         |
|         |             |                                         |                                       |   |  |             |         |
|         |             |                                         |                                       |   |  |             |         |
|         |             |                                         |                                       |   |  |             |         |
|         |             |                                         |                                       |   |  |             |         |
|         |             | <ol> <li>Total Link Platform</li> </ol> |                                       |   |  |             |         |

也可以鼠标右键"Total Link Platform",出现一个列表对话框,点击"功能列表",将弹出功能列表菜单,点进想要收藏的功能进行收藏(一般将常用的功能进行收藏),操作如下图所示:

| Ø To           | tal L                                                                                                    | ink Platfc                                                                                                    | orm                                                                                                    | LOREAL - Sage | soft Shanghai (Lic | enseOK)  |   |   |   | A HUA ALLEN | ₿_              | _ C3 (J       |
|----------------|----------------------------------------------------------------------------------------------------|----------------------------------------------------------------------------------------------------|----------------------------------------------------------------------------------------------------|---------------|--------------------|----------|---|---|---|-------------|-----------------|---------------|
| BAP            |                                                                                                    | × HUNE ×                                                                                                    |                                                                                                    |               |                    |          |   |   |   |             |                 |               |
|                |                                                                                                    |                                                                                                    |                                                                                                    |               |                    |          |   |   |   |             |                 |               |
|                |                                                                                                    |                                                                                                    |                                                                                                    |               |                    |          |   |   |   |             |                 |               |
|                |                                                                                                    |                                                                                                    |                                                                                                    |               |                    |          |   |   |   |             |                 |               |
|                |                                                                                                    |                                                                                                    |                                                                                                    |               |                    |          |   |   |   |             |                 |               |
|                |                                                                                                    |                                                                                                    |                                                                                                    |               |                    |          |   |   |   |             |                 |               |
|                |                                                                                                    |                                                                                                    |                                                                                                    |               |                    |          |   |   |   |             |                 |               |
|                |                                                                                                    |                                                                                                    |                                                                                                    |               |                    |          |   |   |   |             |                 |               |
|                |                                                                                                    |                                                                                                    |                                                                                                    |               |                    |          |   |   |   |             |                 |               |
|                |                                                                                                    |                                                                                                    |                                                                                                    |               |                    |          |   |   |   |             |                 |               |
|                |                                                                                                    |                                                                                                    |                                                                                                    |               |                    |          |   |   |   |             |                 |               |
|                |                                                                                                    |                                                                                                    |                                                                                                    |               |                    |          |   |   |   |             |                 |               |
|                |                                                                                                    |                                                                                                    |                                                                                                    |               |                    |          |   |   |   |             |                 |               |
|                |                                                                                                    |                                                                                                    |                                                                                                    |               |                    |          |   |   |   |             |                 |               |
|                |                                                                                                    | (i) Total                                                                                                    | Link Platform                                                                                                    |               |                    |          |   |   |   |             |                 |               |
|                |                                                                                                    | Ø i dia                                                                                                    | and the second second sec |               |                    |          |   |   |   |             |                 |               |
|                |                                                                                                    |                                                                                                    |                                                                                                    |               |                    |          |   |   |   |             |                 |               |
|                |                                                                                                    |                                                                                                    |                                                                                                    |               |                    |          |   |   |   |             |                 |               |
| <b>Ø</b> To    |                                                                                                    |                                                                                                    | rm                                                                                                    | LOREAL - Sage | soft Shanghai (Lic | enseOK)  | _ |   |   | A HUA ALLEN | - <sup>88</sup> | <b>_</b> :ეტ  |
| Ø To           |                                                                                                    | ・ してしょく<br>功能列表(F)<br>密码修改(P)<br>系统授权(L)                                                                                                    | rm                                                                                                    | LOREAL - Sage | soft Shanghai (Lic | enseOK)  |   |   |   | A HUA ALLEN | - #B            | _::არ         |
| Ø То<br>нж ×   |                                                                                                    | -<br>功能列表(F)<br>車研修政(P)<br>系統役权(L)<br>系統役至(S)<br>第二本部(L)                                                                                                    | rm                                                                                                    | LOREAL - Sage | soft Shanghai (Lic | enseOK)  | _ | _ | _ | A HUA ALLEN | 8               | _ C) U        |
| 💋 То<br>нж х   | <ul> <li></li> <li></li> <li><!--</td--><td>・ 日日 16<br/>功能列表(F)<br/>高研修改(P)<br/>系統提択(L)<br/>系統提取(L)<br/>系統提取(L)<br/>展示关款(A)<br/>操作日志(G)</td><td>rm</td><td>LOREAL - Sage</td><td>soft Shanghai (Lic</td><td>enseOK)</td><td>_</td><td>_</td><td>_</td><td>A HUA ALLEN</td><td>88 _</td><td>-CO</td></li></ul>                                                                                                    | ・ 日日 16<br>功能列表(F)<br>高研修改(P)<br>系統提択(L)<br>系統提取(L)<br>系統提取(L)<br>展示关款(A)<br>操作日志(G)                                                                                                    | rm                                                                                                    | LOREAL - Sage | soft Shanghai (Lic | enseOK)  | _ | _ | _ | A HUA ALLEN | 88 _            | -CO           |
| Ø To<br>Hare × |                                                                                                    | ・<br>功能列表(F)<br>取得参及(F)<br>系统役置(S)<br>联合交数(A)<br>操作目を(G)<br>投表(以下(R)<br>林子(A)                                                                                                    | rm                                                                                                    | LOREAL - Sage | soft Shanghai (Lic | enseOK)  |   |   |   | A HUA ALLEN | ₿_              | _ C) U        |
| Ø To<br>XVVE × |                                                                                                    | 功能列表(F)<br>家研修政(F)<br>系统规权(L)<br>系统设置(S)<br>账户关款(A)<br>握作日志(G)<br>投表设计(R)<br>关于(A)                                                                                                    | rm                                                                                                    | LOREAL - Sage | soft Shanghai (Lic | enseOl() |   |   |   | A HUA ALLEN | 88 _            | <u>-ე</u> ტ   |
| Ø To<br>Haz x  |                                                                                                    |                                                                                                    | rm                                                                                                    | LOREAL - Sage | soft Shanghai (Lic | enseOK)  |   |   |   | A HUA ALLEN | 88_             | <u>.</u> :.0  |
| Ø To           |                                                                                                    | <ul> <li>記載判案()</li> <li>記載判案()</li> <li>案時後次()</li> <li>案続後死(1)</li> <li>案続後死(1)</li> <li>案続後天(1)</li> <li>集合日本(1)</li> <li>集合日本(1)</li> <li>集合日本(1)</li> <li>集合日本(1)</li> <li>()</li> <li>()</li> <li< td=""><td>rm</td><td>LOREAL - Sage</td><td>soft Shanghai (Lic</td><td>enseOK)</td><td></td><td></td><td></td><td>A HUA ALLEN</td><td>8 _</td><td>-<br/>C) (A)</td></li<></ul> | rm                                                                                                    | LOREAL - Sage | soft Shanghai (Lic | enseOK)  |   |   |   | A HUA ALLEN | 8 _             | -<br>C) (A)   |
| Ø To           | -                                                                                                    | <ul> <li>込む(1)(1)(1)(1)(1)(1)(1)(1)(1)(1)(1)(1)(1)(</li></ul>                                                                                                    | rm                                                                                                    | LOREAL - Sage | soft Shanghai (Lic | enseOlQ  |   |   |   | A HUA ALLEN | 8 _             | <u>−</u> C3 Φ |
| Ø To<br>1922 × |                                                                                                    | <ul> <li>記載(1)(1)(1)(1)(1)(1)(1)(1)(1)(1)(1)(1)(1)(</li></ul>                                                                                                    | rm                                                                                                    | LOREAL - Sage | soft Shanghai (Lic | enseOl() |   |   |   | A HUA ALLEN | 88 _            | <u>- ეტ</u>   |
| Ø To           | <ul> <li>Image: A state of the state of the state</li></ul> | こしてしょく     ひ起影(素(F))     記録(明念)(P)     系統(印意)(S)     見合大部(A)     盛介中意(G)     優介中意(G)     授表(記十代)     大子(A)                                                                                                    | rm                                                                                                    | LOREAL - Sage | soft Shanghai (Lic | enseOlg  |   |   |   | A HUA ALLEN | 88 _            | <u>-</u> ∷ບ   |
| Ø To           |                                                                                                    | <ul> <li>10140</li> <li>20140</li> <li>20140</li>     &lt;</ul>                                                                                                | rm                                                                                                    | LOREAL - Sage | soft Shanghai (Lic | enseOl() |   |   |   | A HUA ALLEN |                 | <u>- ლ</u> ტ  |
| Ø To           |                                                                                                    | <ul> <li>記載引載()</li> <li>記載引載()</li> <li>記載明句()</li> <li>裏純明句()</li> <li>裏純明句()</li> <li>里かち単の()</li> <li>屋か日本()</li> <li>屋敷設計(内)</li> <li>关于(A)</li> </ul>                                                                                                    | rm                                                                                                    | LOREAL - Sage | soft Shanghai (Lic | enseOK)  |   |   |   | A HUA ALLEN | 88 _            | <u>-ეე</u>    |
| Ø To           |                                                                                                    | <ul> <li>記載引表()</li> <li>記載引表()</li> <li>系統総理()</li> <li>系統総理()</li> <li>系統総理()</li> <li>展航総理()</li> <li>展航総理()</li> <li>展示()</li> <li>展示()</li> <li>展示()</li> <li>展示()</li> <li>()</li> <li>()</li></ul>                                                                                                    | rm                                                                                                    | LOREAL - Sage | soft Shanghai (Lic | enseOlQ  |   |   |   | A HUA ALLEN | 88 _            | <u>.</u> ເບ   |
|                |                                                                                                    | <ul> <li>記載(1)(1)(4)(4)(4)(4)(4)(4)(4)(4)(4)(4)(4)(4)(4)</li></ul>                                                                                                    | rm                                                                                                    | LOREAL - Sage | soft Shanghai (Lic | enseOl() |   |   |   | A HUA ALLEN |                 | 1<br>- :: 0   |

● 进入功能界面,点击"添加收藏"

#### Total LINK 系统功能白皮书

### totallink

|                    | LOREAL - S               | ageson shangr   | iai (LicenseOK)          |                |                  |                      | <u> </u>        | HUA ALLEN | •• <u> </u>     |
|--------------------|--------------------------|-----------------|--------------------------|----------------|------------------|----------------------|-----------------|-----------|-----------------|
| HOME NY BAP/By     | iyar 🗙                   |                 |                          |                |                  |                      |                 | a = 6     |                 |
| Buyer Pending-test | 01                       | • Q 查询(s)       |                          |                |                  | 🖂 添加收藏(F)            | 🕞 取消(E) 📵       | 关闭(C)     | 7.50<br>つ 前盂处理利 |
| 指列按题给到收纳           | 定和公组                     |                 | -                        |                |                  |                      |                 | 6         |                 |
| 10701002323634072  |                          |                 |                          |                |                  | <br>                 |                 |           |                 |
| II II              | Σ = Invoice_date Σ       | : -= Due_date Σ | ISIS_Invoice_number      | E = Souring_OK | C == OK_Reaxon 1 | Σ = change_history Σ | Souring_Comment | • I       |                 |
| *                  | -                        | -               |                          | AL             | IA.              |                      |                 | 100       |                 |
| *                  | and a loss of the second |                 |                          |                |                  |                      |                 |           |                 |
| ► =============    | 2019年05月09日              | 20193年07月08     | 5200020682               | 0              | NULL             | =>                   |                 |           |                 |
| -p 5200025679-1    | 2019年06月10日              | 201930087909    | 5200025679               | 0              | NULL             | =2                   |                 |           |                 |
| -B 6200029626-2    | 2019/#00/920日            | 2019/#08/927    | 5200029525               | 0              | NULL             | -2                   |                 | *         |                 |
| = 5200023077=2     | 2019年05月22日              | 2019年07月21      | 5200023017<br>E200022077 | 0              | NULL             | =2                   |                 |           |                 |
| -g 6200023011-1    | 2010年05月22日              | 2010年07月21      | E200023071               | 0              | MOLL.            | -2                   |                 |           |                 |
| 5200023070-1       | 2019年05月22日              | 2019年07月21      | 5200023070               | 0              | NULL             | ->                   |                 |           |                 |
| E200023079=1       | 0010 E05 E00             | 2010/07/921     | E200023079               | 0              | NULL             |                      |                 |           |                 |
| - 5200023100-1     | 2019年05日22日              | 2019年07日21      | 5200023100               | 0              | ND IT J.         | -)                   |                 |           |                 |
| p 5200023102-3     | 2019年05月23日              | 2019年07月22      | 5200023102               | 0              | NULL             | ->                   |                 | 8         |                 |
| a 5200023102-1     | 2019年05月23日              | 2019年07月22      | 5200023102               | 0              | NULL.            | -)                   |                 |           |                 |
| -b 5200024247-7    | 2019年04月18日              | 2019年06月17      | 5200024247               | 0              | NULL             | ->                   |                 |           |                 |
| 5200024323~3       | 2019年05月29日              | 2019年07月28      | 5200024323               | 0              | NULL             | ->                   |                 | ۲         |                 |
| -p 5200025700-1    | 2019年06月10日              | 2019年08月09      | 5200025700               | 0              | NULL             | ->                   |                 |           |                 |
| -p 5200025700-3    | 2019年06月10日              | 2019年08月09      | 5200025700               | 0              | NULL             | ->                   |                 |           |                 |
| ÷ 5200025700-2     | 2019年06月10日              | 2019年08月09      | 5200025700               | 0              | NULL             | <u>-&gt;</u>         |                 |           |                 |
| - 5200025755-1     | 2019年06月06日              | 2019年07月21      | 5200025755               | 0              | NULL             | <u>-&gt;</u>         |                 |           |                 |
| ₽ 5200025872-1     | 2019年06月11日              | 2019年07月26      | 5200025872               | 0              | NULL             | <u>-&gt;</u>         |                 |           |                 |
| ⊕ 5200025873-1     | 2019年06月11日              | 2019年07月26      | 5200025873               | 0              | NULL             | -2                   |                 |           |                 |
| ➡ 5200025874-1     | 2019年06月11日              | 2019年07月26      | 5200025874               | 0              | NULL             | <u>-&gt;</u>         |                 |           |                 |
| -p 5200025874-2    | 2019年06月11日              | 2019年07月26      | 5200025874               | 0              | NULL             | ->                   |                 |           |                 |
| ₽ 5200025874-3     | 2019年06月11日              | 2019年07月26      | 5200025874               | 0              | NULL             | <u>-)</u>            |                 | 2         | ····· 透视分       |
| -p 5200025875-1    | 2019年06月11日              | 2019年07月26      | 5200025875               | 0              | NULL             | ->                   |                 |           |                 |
| ⊕ 5200025893+6     | 2019年06月13日              | 2019年08月12      | 5200025893               | 0              | NULL             | <u>-&gt;</u>         |                 | C         |                 |
| + 5200025920-1     | 2019年06月14日              | 2019年08月13      | 5200025920               | 0              | NULL             | =>                   |                 | , T       |                 |

● 若想要返回首页查看已添加收藏的功能,可以点击 home 页签

| otal Link | Platform                              | LOREAL - Sa        | igesoft Shangh | ai (LicenseOK)      |                     |               |                                              | A HUA ALLEN       | 4     | 品 — こ の   |
|-----------|---------------------------------------|--------------------|----------------|---------------------|---------------------|---------------|----------------------------------------------|-------------------|-------|-----------|
| \$        | HOME Ny BAP/Buy                       | er X               |                |                     |                     |               |                                              | 9                 | 甲多功能  |           |
|           | Buyer Pending-test01                  |                    | • 🔍 查询(s)      |                     |                     |               | 📰 添加收藏(P) 🗌                                  | - 毗消(E) 📄 美闭(C)   | 0     | 前盂处理程序(A) |
|           | 将列标题拉到此处实                             | 现分组                |                |                     |                     |               |                                              | 6                 | 0     |           |
|           | II ID :                               | : = Invoice_date D | a Due_date St  | ISIS_Invoice_number | r Σ == Souring_OK Σ | . OK_Reason 2 | <u>Σ =</u> change_history Σ = <mark>S</mark> | ouring_Comments E | 6     | 调用(C)     |
|           | *                                     | -                  | -              |                     | A                   | A             |                                              |                   |       |           |
|           | *                                     |                    |                |                     |                     |               |                                              | 12                |       |           |
|           | ▶ - b 5200020682-2                    | 2019年05月09日        | 2019年07月08     | 5200020682          | 0                   | NULL          | ->                                           |                   |       |           |
|           | ₽ 5200025679-1                        | 2019年06月10日        | 2019年08月09     | 5200025679          | 0                   | NULL          | ->                                           |                   |       |           |
|           | +p 5200029525-2                       | 2019年06月28日        | 2019年08月27     | 5200029525          | 0                   | NULL          | ->                                           | *                 |       |           |
|           | ♣ 5200023077~2                        | 2019年05月22日        | 2019年07月21     | 5200023077          | 0                   | NULL          | <u>-&gt;</u>                                 |                   |       |           |
|           |                                       | 2019年05月22日        | 2019年07月21     | 5200023077          | 0                   | NULL          | <u>-&gt;</u>                                 |                   |       |           |
|           | -p 5200023078−1                       | 2019年05月22日        | 2019年07月21     | 5200023078          | 0                   | NULL          | <u>→</u>                                     |                   |       |           |
|           | -p 5200023079-2                       | 2019年05月22日        | 2019年07月21     | 5200023079          | 0                   | NULL          | -2                                           |                   |       |           |
|           | -⇔ 5200023079-1                       | 2019年05月22日        | 2019年07月21     | 5200023079          | 0                   | NULL          | <u>-&gt;</u>                                 | <b>e</b>          |       |           |
|           | -ta 5200023100−1                      | 2019年05月22日        | 2019年07月21     | 5200023100          | 0                   | NULL          | <u>-&gt;</u>                                 | 8                 |       |           |
|           | ∉ 5200023102-3                        | 2019年05月23日        | 2019年07月22     | 5200023102          | 0                   | NULL          | <u>-&gt;</u>                                 | <b>a</b>          |       |           |
|           | ⊯ 5200023102-1                        | 2019年05月23日        | 2019年07月22     | 5200023102          | 0                   | NULL          | <u>-&gt;</u>                                 | 3.0               |       |           |
|           | ⇒ 5200024247=7                        | 2019年04月18日        | 2019年06月17     | 5200024247          | 0                   | NULL          | <u>-&gt;</u>                                 | -                 |       |           |
|           | ♣ 5200024323~3                        | 2019年05月29日        | 2019年07月28     | 5200024323          | 0                   | NULL          | <u>→</u>                                     | 8                 |       |           |
|           | ⊕ 5200025700-1                        | 2019年06月10日        | 2019年08月09     | 5200025700          | 0                   | NULL          | <u>-&gt;</u>                                 |                   |       |           |
|           | ↓ ↓ ↓ ↓ ↓ ↓ ↓ ↓ ↓ ↓ ↓ ↓ ↓ ↓ ↓ ↓ ↓ ↓ ↓ | 2019年06月10日        | 2019年08月09     | 5200025700          | 0                   | NULL          | -2                                           |                   |       |           |
|           | ♣ 5200025700~2                        | 2019年06月10日        | 2019年08月09     | 5200025700          | 0                   | NULL          | <u>-&gt;</u>                                 |                   |       |           |
|           | -p 5200025755-1                       | 2019年06月06日        | 2019年07月21     | 5200025755          | 0                   | NULL          | <u>-&gt;</u>                                 |                   |       |           |
|           | -p 5200025872-1                       | 2019年06月11日        | 2019年07月26     | 5200025872          | 0                   | NULL          | <u>-&gt;</u>                                 |                   |       |           |
|           | ♣ 5200025873-1                        | 2019年06月11日        | 2019年07月26     | 5200025873          | 0                   | NULL          | ->                                           |                   |       |           |
|           | 42 5200025874−1                       | 2019年06月11日        | 2019年07月26     | 5200025874          | 0                   | NULL          | <u>→</u>                                     |                   |       |           |
|           | 42 5200025874-2                       | 2019年06月11日        | 2019年07月26     | 5200025874          | 0                   | NULL          | ->                                           |                   |       |           |
|           | 5200025874-3                          | 2019年06月11日        | 2019年07月26     | 5200025874          | 0                   | NULL          | <u>-&gt;</u>                                 |                   | (***) | 透视分析(V)   |
|           |                                       | 2019年06月11日        | 2019年07月26     | 5200025875          | 0                   | NULL          | ->                                           |                   |       |           |
|           |                                       | 2019年06月13日        | 2019年08月12     | 5200025893          | 0                   | NULL          | ->                                           |                   |       |           |
|           | -p 5200025920−1                       | 2019年06月14日        | 2019年08月13     | 5200025920          | 0                   | NULL          | <u>-&gt;</u>                                 | *                 |       |           |
|           |                                       | 135 记录             | 史已加號! (1.7752) | 185s)               |                     |               |                                              |                   |       |           |

● 也可以单击左上角 "TotalLINK" 图标返回首页,可以看到该功能已经收藏成功,直接点击图标可直接进入对应的界面。

| Ø Total Link I | Platform LOREAL - Sagesoft Shanghai (LicenseOK) | A HUA ALLEN |  |
|----------------|-------------------------------------------------|-------------|--|
| BAP *          | KMZ × BAP/Buyer                                 |             |  |
| 2 Buyer        | Recent                                          |             |  |
|                |                                                 |             |  |
|                | Buyer Perding                                   |             |  |
|                |                                                 |             |  |
|                |                                                 |             |  |
|                |                                                 |             |  |
|                |                                                 |             |  |
|                |                                                 |             |  |
|                |                                                 |             |  |
|                |                                                 |             |  |
|                |                                                 |             |  |
|                |                                                 |             |  |
|                | ① Total Link Platform                           |             |  |

• 若在已添加的功能点击"取消收藏"按钮,则该功能将不会在首页显示

| 💋 Total Link I | Platform               | LOREAL - Sa                       | igesoft Shangh                |                    |                |                  |            |                  | ٩              | HUA ALLEN         | 8       | <b>8_</b> ℃ | ს |
|----------------|------------------------|-----------------------------------|-------------------------------|--------------------|----------------|------------------|------------|------------------|----------------|-------------------|---------|-------------|---|
| My BAP 🌼       | HOME Ny BAP/B          | isyer X                           |                               |                    |                |                  |            |                  |                | a 194             | 2 75-25 |             |   |
| Ø Buyer        | Rurar Pandinetar       | +01                               | <ul> <li>         一</li></ul> | 1                  |                |                  |            |                  | □ <b>田</b> (約) | ez, v<br>⊜ ¥ia(c) | P-9/186 |             |   |
|                |                        |                                   |                               |                    |                |                  |            | - PROPERSIES     | 10 NO15 NO     |                   |         |             |   |
|                | 将列标题拉到此刻               |                                   |                               |                    |                |                  |            |                  |                | 5                 |         |             |   |
|                | <b>II</b> ID           | $\Sigma = $ Invoice_date $\Sigma$ | - Due_date E                  | ISIS_Invoice_nmber | Σ = Souring_OK | Σ == OK_Reason Σ | = ORIDOC 1 | ehange_history Σ | Souring_Comme  | mts 🖸 🔺 🖂         | ó       | (19)H) (C)  |   |
|                | * 🔳                    | -                                 | -                             |                    | A              | A                |            |                  |                | 158               |         |             |   |
|                | *                      |                                   |                               |                    |                |                  |            |                  |                | 12                |         |             |   |
|                | ▶ ⊕ 5200020682-2       | 2019年05月09日                       | 2019年07月08                    | 5200020682         | 0              | NULL             |            | =>               |                |                   |         |             |   |
|                | -p 5200025679-1        | 2019年06月10日                       | 2019年08月09                    | 5200025679         | 0              | NULL.            |            | <u>-&gt;</u>     |                |                   |         |             |   |
|                | ₽ 5200029525-2         | 2019年06月28日                       | 2019年08月27                    | 5200029525         | 0              | NULL             |            | <u>-&gt;</u>     |                | *                 |         |             |   |
|                |                        | 2019年05月22日                       | 2019年07月21                    | 5200023077         | 0              | NULL             |            | <u>-&gt;</u>     |                |                   |         |             |   |
|                | ♣ 5200023077-1         | 2019年05月22日                       | 2019年07月21                    | 5200023077         | 0              | NULL             |            | <u>-&gt;</u>     |                | <b>E</b>          |         |             |   |
|                | ⇔ 5200023078-1         | 2019年05月22日                       | 2019年07月21                    | 5200023078         | 0              | NULL             |            | <u>-&gt;</u>     |                | 6228              |         |             |   |
|                | ⊕ 5200023079~2         | 2019年05月22日                       | 2019年07月21                    | 5200023079         | 0              | NULL             |            | ->               |                |                   |         |             |   |
|                | -p 5200023079-1        | 2019年05月22日                       | 2019年07月21                    | 5200023079         | 0              | NULL             |            | <u>-&gt;</u>     |                |                   |         |             |   |
|                | -µ 5200023100−1        | 2019年05月22日                       | 2019年07月21                    | 5200023100         | 0              | NULL             |            | <u>-&gt;</u>     |                | 2                 |         |             |   |
|                | -p 5200023102~3        | 2019年05月23日                       | 2019年07月22                    | 5200023102         | 0              | NULL             |            | <u>-&gt;</u>     |                |                   |         |             |   |
|                | - <b>5</b> 200023102−1 | 2019年05月23日                       | 2019年07月22                    | 5200023102         | 0              | NULL             |            | <u>-&gt;</u>     |                | 3.0               |         |             |   |
|                | i₂ 5200024247=7        | 2019年04月18日                       | 2019年06月17                    | 5200024247         | 0              | NULL             |            | <u>-&gt;</u>     |                | -                 |         |             |   |
|                | ♣ 5200024323~3         | 2019年05月29日                       | 2019年07月28                    | 5200024323         | 0              | NULL             |            | <u>-&gt;</u>     |                |                   |         |             |   |
|                | ₽ 5200025700-1         | 2019年06月10日                       | 2019年08月09                    | 5200025700         | 0              | NULL             |            | <u>-&gt;</u>     |                |                   |         |             |   |
|                | ♣ 5200025700~3         | 2019年06月10日                       | 2019年08月09                    | 5200025700         | 0              | NULL             |            | <u>-&gt;</u>     |                |                   |         |             |   |
|                | €200025700-2           | 2019年06月10日                       | 2019年08月09                    | 5200025700         | 0              | NULL             |            | <u>-&gt;</u>     |                |                   |         |             |   |
|                | ♣ 5200025755-1         | 2019年06月06日                       | 2019年07月21                    | 5200025755         | 0              | NULL             |            | <u>-&gt;</u>     |                |                   |         |             |   |
|                | ⇒ 5200025872-1         | 2019年06月11日                       | 2019年07月26                    | 5200025872         | 0              | NULL             |            | <u>-&gt;</u>     |                |                   |         |             |   |
|                | -p 5200025873−1        | 2019年06月11日                       | 2019年07月26                    | 5200025873         | 0              | NULL             |            | ->               |                |                   |         |             |   |
|                | -p 5200025874−1        | 2019年06月11日                       | 2019年07月26                    | 5200025874         | 0              | NULL             |            | <u>-&gt;</u>     |                |                   |         |             |   |
|                | -ta 5200025874−2       | 2019年06月11日                       | 2019年07月26                    | 5200025874         | 0              | NULL             |            | <u>-&gt;</u>     |                |                   |         |             |   |
|                | -µ 5200025874-3        | 2019年06月11日                       | 2019年07月26                    | 5200025874         | 0              | NULL             |            | <u>-&gt;</u>     |                |                   | 222     | 透视分析(V)     |   |
|                | -⊨ 5200025875-1        | 2019年06月11日                       | 2019年07月26                    | 5200025875         | 0              | NULL             |            | <u>-&gt;</u>     |                |                   |         |             |   |
|                | -p 5200025893-5        | 2019年06月13日                       | 2019年08月12                    | 5200025893         | 0              | NULL             |            | <u>-&gt;</u>     |                |                   |         |             |   |
|                | +a 5200025920-1        | 2019年06月14日                       | 2019年08月13                    | 5200025920         | 0              | NULL             |            | <u>-&gt;</u>     |                | • *               |         |             | v |
|                |                        | 135 记录                            | 史已加载! (1.7752)                | 185s)              |                |                  |            |                  |                |                   |         |             |   |

#### 3.3 收藏夹设计编辑

收藏夹的样式可以自定义设计,可以根据个人喜好来编辑。将常用的模型收藏到"收藏 夹中"。

| Ø                                                                                                    | Total Link Cli                                                               | Cloud Platform - 🗗 🛪 |
|----------------------------------------------------------------------------------------------------|------------------------------------------------------------------------------|----------------------|
| 💋 Total Link                                                                                                    | IJDEMD 8 LINEV7 @ 47.06.137.47\IJV05SQL 1433 - Sagesoft Shanghai - LicenseOK | 【】 122 PAN - 122-番红鄉 |
| 采购 × *<br>销售 ×                                                                                                    | Total Link Platform                                                          |                      |
| 基础 ×<br>SAGEBJ ×                                                                                                    | Recent                                                                       |                      |
| <ul> <li>※ 議 截 型 条</li> <li>※ 議 訓 機 振</li> <li>※ 請 試 積 型</li> <li>※ 新 試 積 型</li> <li>※ 筆 注 产 棒 程</li> <li>※ 万 安 物料分析</li> </ul>      | VIIII ANDREA HOUST-BER-PH                                                    | ●<br>#####           |
| <ul> <li>Mobal (周囲が竹)</li> <li>香粉(林3)</li> <li>四志大英紀新</li> <li>那eal 数据</li> <li>列送择模型定义</li> <li>生产短缺分析</li> <li>车间香板</li> </ul>     | 通知能力-P品种点<br>通知能力-P品种点                                                       |                      |
| <ul> <li>特殊列格式</li> <li>14時約入部数</li> <li>关联新式模型</li> <li>推甲2台</li> <li>銀行23勝</li> <li>銀行23勝</li> <li>銀行23勝</li> <li>銀行23勝</li> </ul> | шинко-сладая         1.5 м/нк         16/006-0-00785                         | 37#K89799            |
| 监控平台         ×           系统设置         ×           系统功能         ×                                                                     |                                                                              | _                    |
| 107EYTEST *                                                                                                    |                                                                              |                      |

### 3.3.1分组

● 可以将收藏的模型进行分组,如图所示:

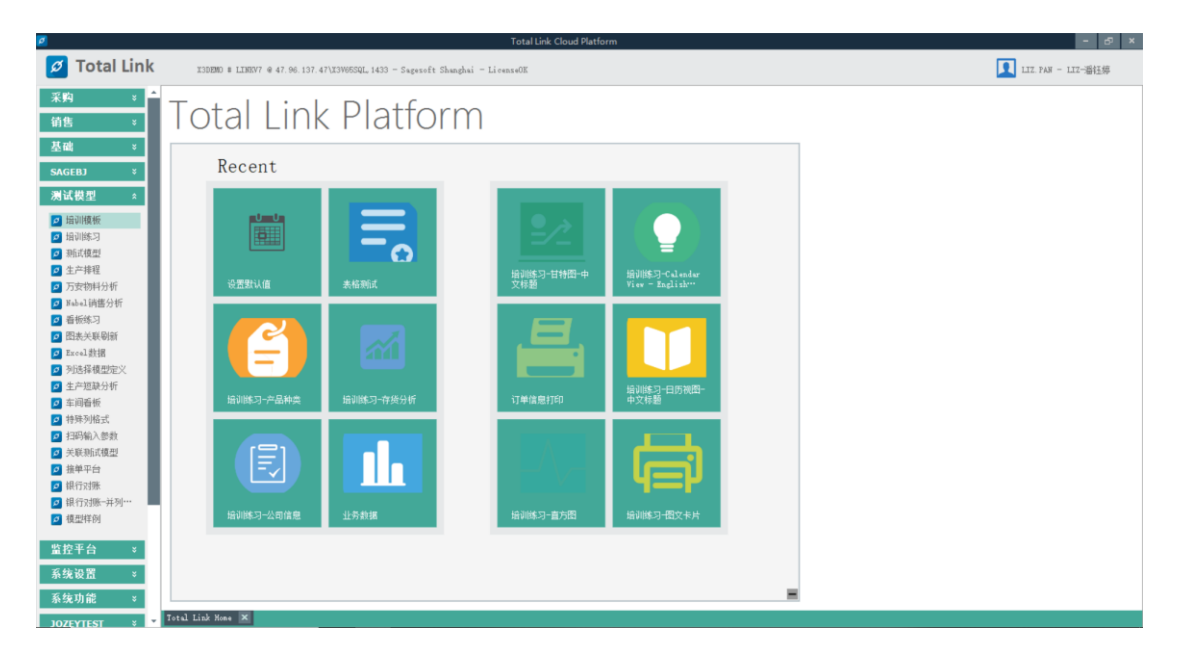

点击选中的模型图标,通过拖拉拽的方式进行分组,将选中的模型图标拖出列表组合外
 (在拖拉拽的过程中,会出现一竖光标时,则分组成功)。

| ø                                                                                                    |                                   |                               | Total Link Cloud Platfor | m |                                       |        | - 5 ×                                 |
|----------------------------------------------------------------------------------------------------|-----------------------------------|-------------------------------|--------------------------|---|---------------------------------------|--------|---------------------------------------|
| 💋 Total Link                                                                                                    | I3DEMO # LINEV7 @ 47.96.137.4     | 7\X3W65SQL 1433 - Sagesoft Sh | anghai - LicenxeOK       |   |                                       |        | III. PAN - LII-潘钰婷                    |
| 采购 × ▲<br>销售 ×                                                                                                    | Total Link                        | k Platfor                     | m                        |   |                                       |        |                                       |
| 基础 ×<br>SAGEBJ ×                                                                                                    | Recent                            |                               | Name group               |   |                                       |        |                                       |
| 次長型         5           油油構築         1           1         油油(地路)           2         地点(電話)           3         北山(地路)分析           3         北山(地路)分析           3         西山(地路)分析           3         西山(地路)分析           5         西山(北京)分析           5         西山(北京)分析           5         地方(北京)分析           5         地方(北京)分析           5         地方(北京)分析           5         地方(北京)           5         地方(北京)           5         地方(北京)           5         地方(北京)           5         地方(北京)           5         地方(北京)           5         地方(北京)           6         地方(北京)           7         地方(北京)           7         地方(北京)           7         地方(北京)           7         地方(北京)           7         地方(北京)           7         地方(北京)           7         地方(北京)           7         地方(北京)           7         地方(北京)           7         地方(北京)           7         地方(北京)           7         地方(北京 | ezzuna<br>ezzuna<br>Heinks∋+eshez | жени<br>жени<br>канко-тихни   | 単純は2-114回・中<br>日秋地5-187回 |   | 成立<br>成立<br>一日<br>形型<br>-<br>中文<br>材書 |        |                                       |
| <ul> <li>☑ 银行对账→并列…</li> <li>☑ 模型样例</li> </ul>                                                                                                    | 培训练习一公司信息                         | 业务数据                          | 培训练习 <b>-</b> 四文卡片       |   |                                       |        |                                       |
| 监控平台 ><br>系统设置 ><br>系统功能 >                                                                                                    |                                   |                               |                          |   |                                       |        |                                       |
| JOZEYTEST * *                                                                                                    | Total Link Hone X<br>你要搜索的内容      | H 🐔 🗎 🛤                       | 🖻 🤕 🖉 🔕                  | Ø |                                       | ^ عي ₪ | ///////////////////////////////////// |

 分组后,还可编辑"组名",鼠标右击"收藏夹"面板任意空白处,出现蓝色对话框, 点击"Customize"后,才可编辑"组名",编辑完成点击"save"保存即可。

| 💋 Total Link | Platform X3DEN                          | 10 - Sagesoft Shanghai (Li | icenseOK) |            |                 |              |                                | A LIZ.     |                |                  |
|--------------|-----------------------------------------|----------------------------|-----------|------------|-----------------|--------------|--------------------------------|------------|----------------|------------------|
| 采购 >         | HOMZ 🗙                                  |                            |           |            |                 |              |                                |            |                |                  |
| 销售 ×         | Descut                                  |                            |           | 将列标题拉到此效   | 实现分组            |              |                                |            |                | 6 B              |
| H ale        | Recent                                  |                            |           | SALES_SITE | Z 40 STOCK_SITE | Σ 🖘 CUSTOMER | Σ == ITEM_CAT                  | ITER       | Σ == ORD_AMOUT | Σ += BLV_AHOUT Σ |
| 堂幅 ×         |                                         |                            |           | /          |                 |              |                                |            | -              | -                |
| SAGEBJ ¥     |                                         |                            |           | ▶ -0 F21   | P21             | CEURFR002    | FORSH                          | PFINIO0181 | 11792.00       | 11792.00         |
| 测试器用 ×       |                                         | <b>a</b> än                |           | -p F21     | P21             | CEURFROO1    | BREADS                         | IAVFS00132 | 80.00          | 80.00            |
| NU DA DA LE  | 11000 937                               |                            |           | -p F21     | P21             | CITCFR003    | BMSHM                          | IAVFS00135 | 47.84          | 47.84            |
| 监控平台 ¥       |                                         |                            |           | -D F21     | P21             | CEURFEO01    | BRERDS                         | IAVFS00127 | 240.00         | 240.00           |
| 系统设置 *       | \$145.0187                              | LITLE REGLE                |           | -p F21     | P21             | CEURFR001    | BMSMN                          | IAVFS00114 | 400.00         | 400.00           |
|              |                                         | CONTRACTOR AND A STREET    |           | 10 121     | 141             | 020121000    | DICIO                          | 1897300121 | 1200.00        | 1200.00 ¥        |
| 糸筑功能 ×       |                                         |                            |           | •          |                 |              | 在原始使用的服料组                      | _          |                | ·                |
| JOZEYTEST ×  |                                         |                            |           |            |                 |              | *12018*094319                  |            |                |                  |
|              |                                         |                            |           |            |                 | 订单           | ف获取渠道分析                        | 条形图        |                |                  |
| uz +         |                                         |                            |           | 1          |                 |              |                                |            |                |                  |
|              |                                         |                            |           | 01.9       |                 |              |                                |            |                |                  |
|              | 测试部门                                    | 设置默认值                      |           | 01.8       |                 |              |                                |            |                |                  |
|              |                                         |                            |           |            |                 |              |                                |            |                |                  |
|              |                                         |                            |           | 01.7       |                 |              |                                |            |                |                  |
|              |                                         |                            |           | 01.6       |                 |              |                                |            |                |                  |
|              | T A A                                   |                            |           | 01.5       |                 |              |                                |            |                |                  |
|              |                                         |                            |           | 01.4       |                 |              |                                |            |                |                  |
|              |                                         |                            |           |            |                 |              |                                |            |                |                  |
|              | 部门                                      |                            |           | 01.3       |                 |              |                                |            |                |                  |
|              |                                         |                            |           | 01.2       |                 |              |                                |            |                |                  |
|              |                                         |                            |           | 01.1       |                 |              |                                |            |                |                  |
|              |                                         |                            |           | 01         |                 |              |                                |            |                |                  |
|              |                                         |                            |           | _          |                 |              | EST                            |            |                |                  |
|              |                                         | $\bigcirc$                 |           |            |                 |              | ROW                            | #0         |                |                  |
|              |                                         | $\overline{\mathbf{O}}$    |           |            |                 |              |                                |            |                |                  |
|              |                                         |                            |           |            |                 |              | 10 A4 80 00 107104 /1 107 40 4 |            |                |                  |
|              | Total Liek Distform                     |                            |           |            |                 | 1            | 」単訳取果道分析-条括                    |            |                |                  |
|              | <ol> <li>Total Link Platform</li> </ol> |                            |           |            |                 |              |                                |            |                |                  |

### 3.3.2改变面板大小

● 控制"收藏夹"面板可拉动伸缩,如下图所示:

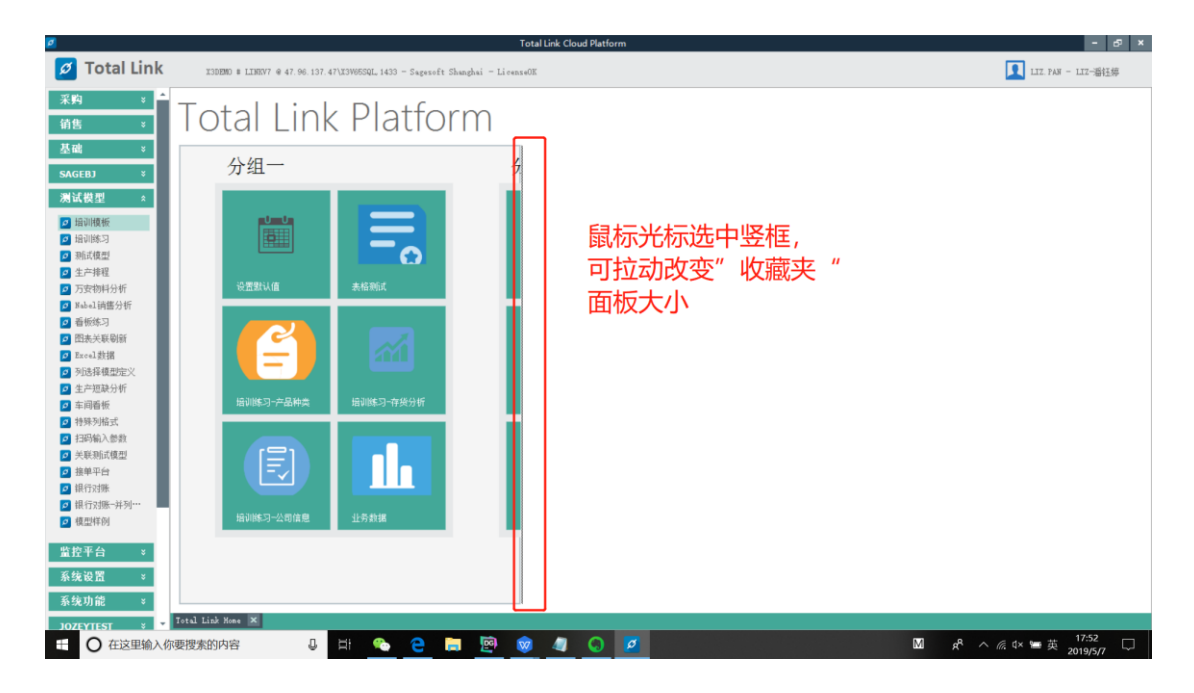

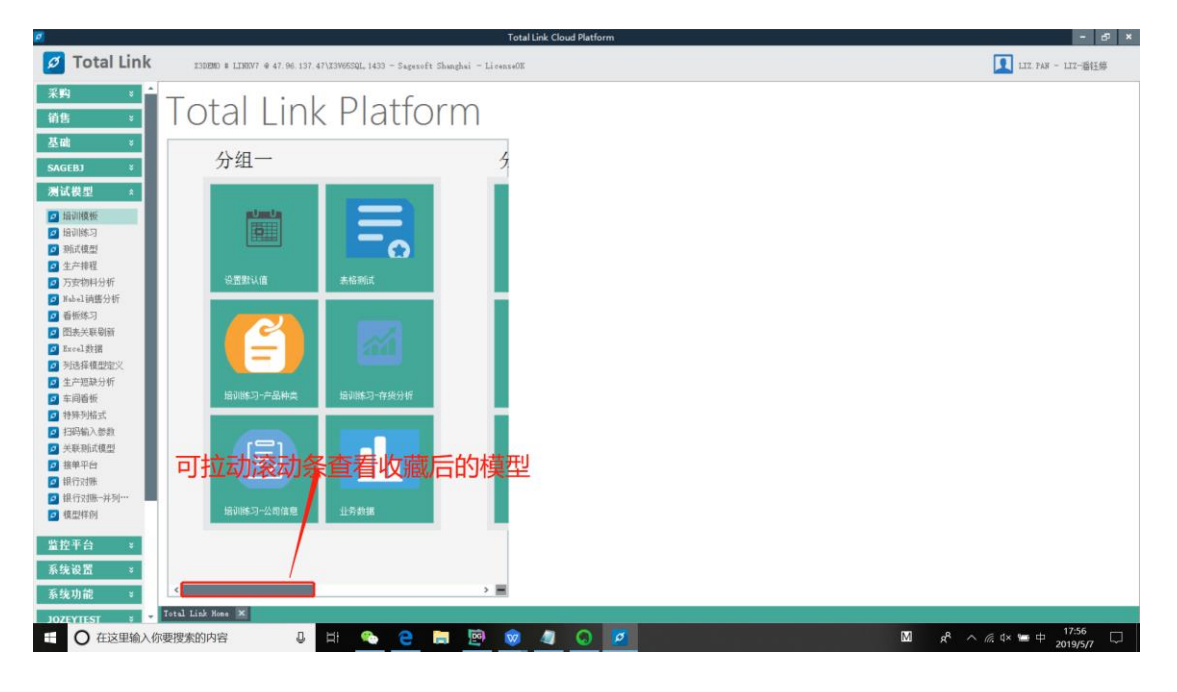

● 点击"■"图标,将所有功能图标变小,如下图所示:

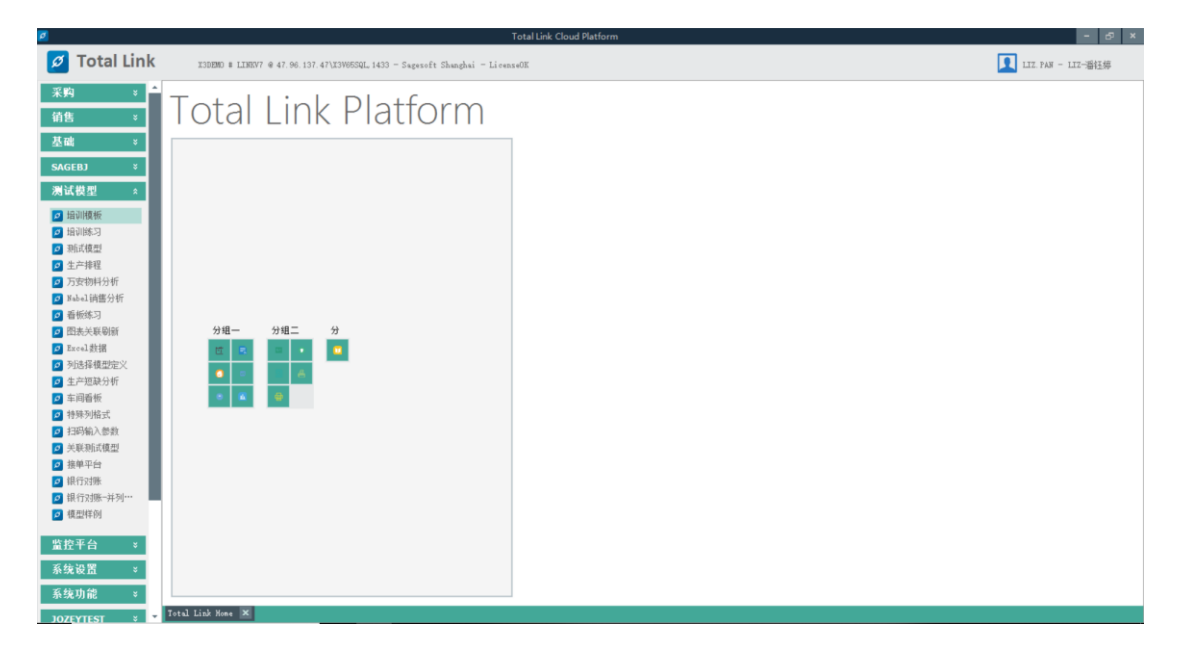

● 点击"收藏夹"面板任意空白处,所有的功能图标恢复原状。

#### 3.4 图表设置

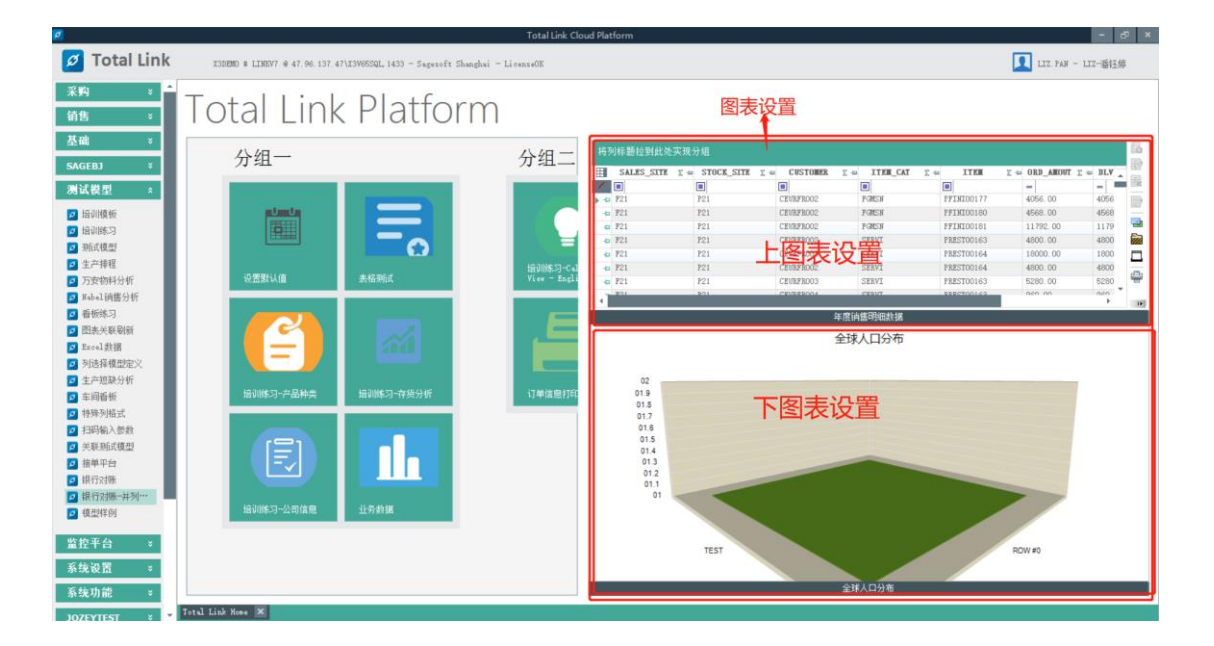

### 3.4.1上图表设置

| 💋 Total Link Platform | X3DEMO - Sagesoft Shanghai (LicenseOK)                                |                               | <b>昭一</b> この  |
|-----------------------|-----------------------------------------------------------------------|-------------------------------|---------------|
| Recent                | <ul> <li>● 上面未设置(1)</li> <li>● 下現未设置(8)</li> <li>● 全部助針(4)</li> </ul> |                               |               |
| 壬 〇 在这里输入你要搜索的内容      | u 🖽 💊 😑 🥽 🞯 🔇 🔯 💋                                                     | M s <sup>a</sup> ∧ <i>a</i> a | × 🖮 🕂 17:29 🖓 |

 右击"图表"面板区域,弹出一个列表对话框,点击"上图表设置",进入"图表设置" 页面,第一步,点击"新增"按钮,新增一条记录;第二步,点击"编辑"按钮,编辑 显示的图表。

| Chart Gourp Setting     Market                                                                                                    | -                                                                  |
|----------------------------------------------------------------------------------------------------|--------------------------------------------------------------------|
| 17.1504.4<br>西表设置 ▼ ○ 宣傳(S) ◎ 模型(2)                                                                                                    | ○ 添加設備(F) 取消(B) → 共用(C) ア 田奈相 #LISETOF-LIZ FAS                     |
| 日       1       1       1       1       1       1       1       1       1       1       1       1       1       1       1       1       1       1       1       1       1       1       1       1       1       1       1       1       1       1       1       1       1       1       1       1       1       1       1       1       1       1       1       1       1       1       1       1       1       1       1       1       1       1       1       1       1       1       1       1       1       1       1       1       1       1       1       1       1       1       1       1       1       1       1       1       1       1       1       1       1       1       1       1       1       1       1       1       1       1       1       1       1       1       1       1       1       1       1       1       1       1       1       1       1       1       1       1       1       1       1       1       1       1       1       1       1       1 | ●<br>●<br>●<br>●<br>●<br>●<br>●<br>●<br>●<br>●<br>●<br>●<br>●<br>● |
|                                                                                                    | 17R (a)                                                            |
| 1 记录已加载1 (0.3283109s)                                                                                                    |                                                                    |

● 在编辑状态,点击 Model Code,在"ModelDesc"通过模糊查询定位到功能

| Chart Gourp Setting             |                                                        |                |                                |                   |                     |            |          |            |             |             | 古波然件          | 0                   | ×             |
|---------------------------------|--------------------------------------------------------|----------------|--------------------------------|-------------------|---------------------|------------|----------|------------|-------------|-------------|---------------|---------------------|---------------|
| 1972 UNITAL 22                  |                                                        | 、 查询(s) 🛛 🧑    | - 現 <u>用</u> ((Ξ)              |                   |                     |            | 6        | ] 添加收藏(r)  | 🍃 取消(1) 🛛 🛞 | ¥闭(c)       | 参数名称 +<br>图表组 | 参数值<br>ILLINTOP-LOR | 4<br>4<br>010 |
| 将列标题拉到此处实现分<br>Ⅲ SEQ Σ ⇔ NodelC | 组<br>ode 王母 NodelNam 1                                 | E 😅 NodelDesc  | Σ = <mark>ChartType Σ</mark> = | SvapColumnRovFlag | : I = - LinkRefresh | E 🐖 PARAOI | I PABAO2 | I - PARAO3 | I - PARAO   | E<br>B<br>I |               |                     |               |
| - B                             | -                                                      |                | ColumnChart                    |                   |                     |            |          |            |             |             |               |                     |               |
|                                 |                                                        |                |                                |                   |                     |            |          |            |             |             |               |                     |               |
|                                 | 12 建家                                                  |                |                                |                   | - 🗆 🗙               |            |          |            |             | <b>1</b>    |               |                     |               |
|                                 | 模型代码选择                                                 |                | ✓ 模型设计(E)                      |                   | 退出(X) 返回(B)         |            |          |            |             |             |               |                     |               |
|                                 | HodelCode                                              | Σ = ModelHum 1 | E4∎<br>∎j∘                     | ModelBesc         | Σ 4 G               |            |          |            |             | 8 I         | 更多功能          |                     | 4             |
|                                 | <ul> <li>FABI00103</li> <li>FABI001035X</li> </ul>     | 5<br>21        | JOB<br>JOB导入                   |                   |                     |            |          |            |             |             | 前去处           |                     |               |
|                                 | <ul> <li>A LOREAL2020</li> <li>A SAGEBRO302</li> </ul> | 20             | JULEI-test<br>月报入会渠道-jozey     |                   |                     |            |          |            |             | *           |               |                     |               |
|                                 |                                                        |                |                                |                   |                     |            |          |            |             |             |               |                     | _             |
|                                 |                                                        |                |                                |                   | -                   |            |          |            |             |             |               |                     |               |
|                                 |                                                        |                |                                |                   |                     |            |          |            |             |             |               |                     |               |
|                                 |                                                        |                |                                |                   | *                   |            |          |            |             |             |               |                     |               |
|                                 |                                                        |                |                                |                   |                     |            |          |            |             |             |               |                     |               |
|                                 |                                                        |                |                                |                   |                     |            |          |            |             |             |               | €分析(∀)              |               |
|                                 |                                                        |                |                                |                   |                     |            |          |            |             |             | <b>—</b> 1    | 丁开 (0)              |               |
| •                               | 1 (2長日知時)                                              | (0.2871685z)   |                                |                   |                     |            |          |            |             | •           |               |                     | ~             |

● ChartType 为图表类型,可以根据需要选择不同的图表

| <b>Ø</b> 携 | 家                | -                                |    |     | $\times$ |
|------------|------------------|----------------------------------|----|-----|----------|
| 模型         | 编号               | ✓ 模型设计(I) 退出(X)                  | 返  | o(r | :)       |
|            | 代码 Σ⇔            |                                  | Σ. |     | 6        |
| 1          |                  |                                  |    |     |          |
| ▶ +        | AreaChart        | Area Chart                       |    |     |          |
| -10        | AreaChart3D      | 3D Area Chart                    |    |     | E96      |
| -10        | BarChart         | Bar Chart                        |    |     |          |
| -12        | BarChart3D       | 3D Bar Chart                     |    |     |          |
| -12        | BoxChart         | Box/Wisker Chart                 |    |     |          |
| -12        | BubbleChart      | Bubble Chart                     |    |     | 1111     |
| -10        | BubbleChart3D    | 3D Bubble Chart                  |    |     |          |
| -12        | CandleChart      | Candle Chart                     |    |     | , Da     |
| -12        | ColumnChart      | Column Chart                     |    |     |          |
| -10        | ColumnChart3D    | 3D Column Chart                  |    |     | 2        |
| -10        | ColumnLineChart  | Column/Line Chart                |    |     |          |
| -10        | ConeChart3D      | 3D Cone Chart                    |    |     |          |
| -10        | CylinderBarChart | 3D Cylinder Bar Chart            |    |     | -        |
| -10        | CylinderColumnCh | 3D Cylinder Column Chart         |    |     | 1        |
| -10        | CylinderStackBar | 3D Stacked Cylinder Bar Chart    |    |     |          |
| -12        | CylinderStackCol | 3D Stacked Cylinder Column Chart |    |     |          |
| -Þ         | DATATABLE        | Data Table                       |    |     |          |
| -12        | DoughnutChart    | Doughnut Chart                   |    |     |          |
| -10        | DoughnutChart3D  | 3D Doughnut Chart                |    | Ţ   |          |

#### 常用图表类型示例:

• DATATABLE

| 将列   | 间标题拉到此刻       | 实现   | 分组      |       |               |       |              |     |              |          |          |        |      |
|------|---------------|------|---------|-------|---------------|-------|--------------|-----|--------------|----------|----------|--------|------|
|      | ID            | Σ +  | TASEKE  | Ϋ́Σ 🛱 | FILENAME      | Σ +⊨  | FULLNAME     | Σ-⊨ | CREATEDATE 2 | ⊨ LOGINU | SER ∑ -⇔ | STATUS | ∑ -⊨ |
| 1    |               |      |         |       |               |       | 1            |     | =            |          | =        |        |      |
| ► +0 | F31AE60B-E5F0 | )-41 | USERBAP |       | BAPIMP2019-07 | -05 C | :\TotalLink\ | BAP | 2019年08月16日  |          | 2        |        |      |
| -10  | 23D60A2A-578B | 2-4A | USERBAP |       | BAPIMP2019-07 | -06 C | :\TotalLink\ | BAP | 2019年08月16日  | 1        | 2        |        |      |
|      |               |      |         |       |               |       |              |     |              |          |          |        |      |
|      |               |      |         |       |               |       |              |     |              |          |          |        |      |
|      |               |      |         |       |               |       |              |     |              |          |          |        |      |
|      |               |      |         |       |               |       |              |     |              |          |          |        |      |
|      |               |      |         |       |               |       |              |     |              |          |          |        |      |
|      |               |      |         |       |               |       |              |     |              |          |          |        |      |

#### ■ 上图为以 DATATABLE 格式输出的功能的内容

Column Chart

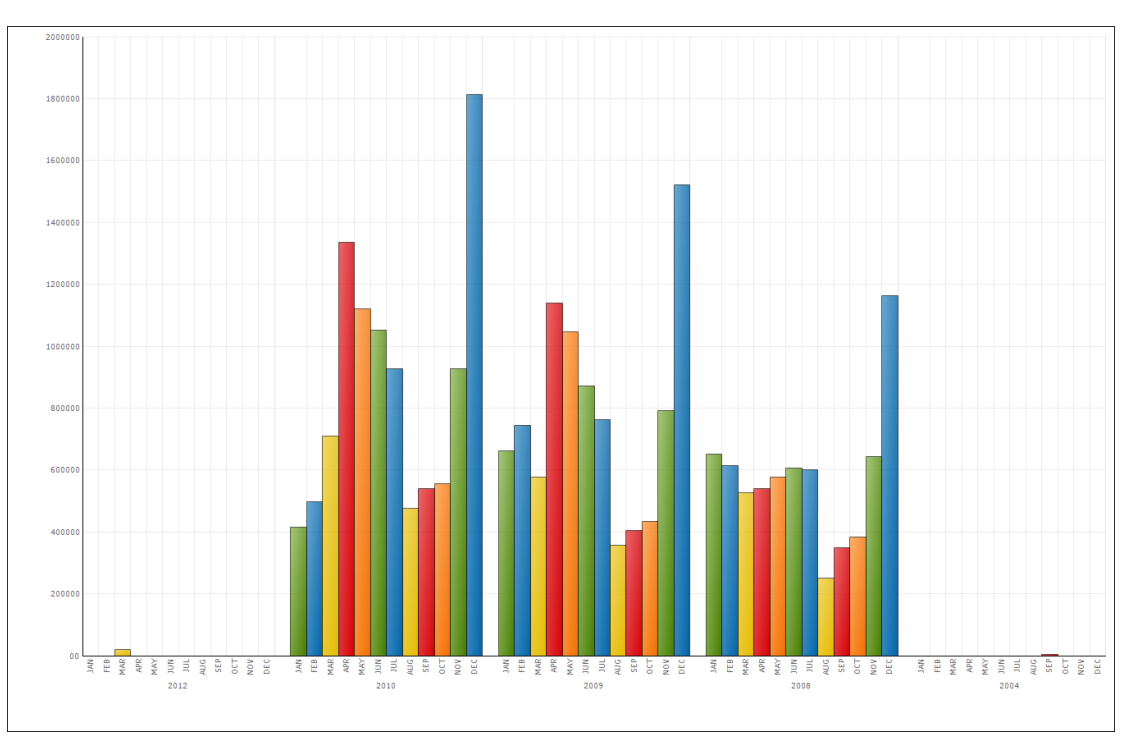

### 上图为以 Column Chart 格式输出的"各年度销售金额环比"的内容

### 3.4.2下图表设置

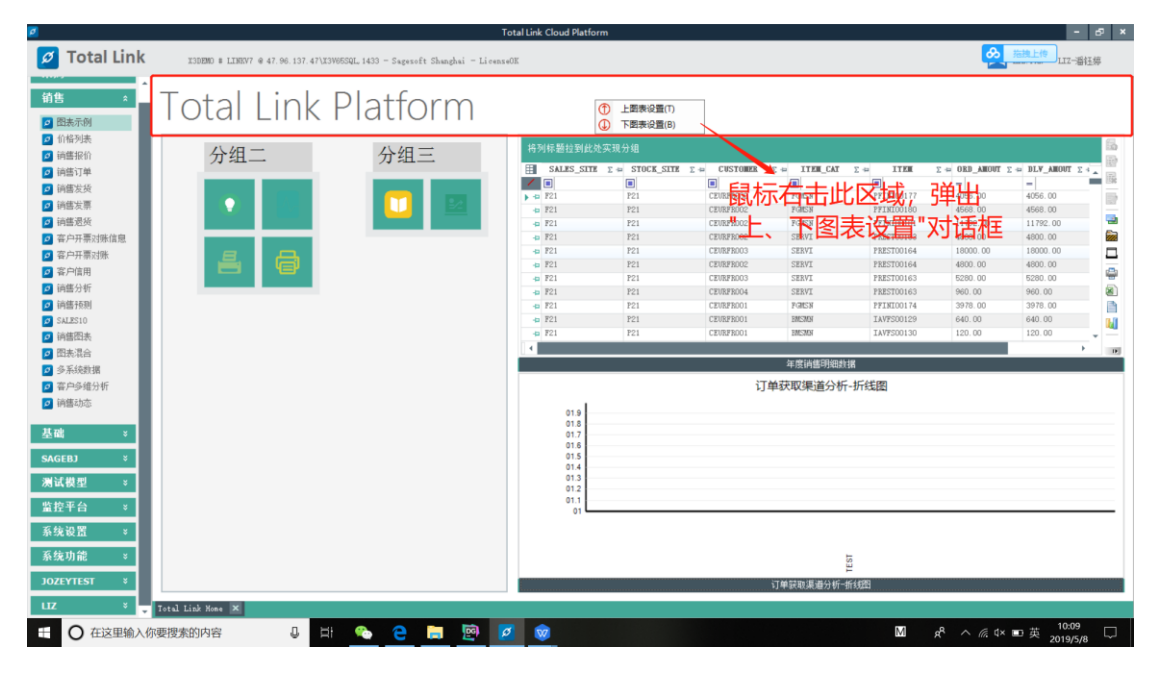

● 点击"下图表设置",进入"图表设置"页面,操作同"上图表设置"一样。

# 4 主题语言及皮肤

● 鼠标右键"Total Link Platform",选择"系统设置"

| 💋 Total I | ⑨ 功能列表(F)            | LOI         | REAL - Sagesoft Shang | hai (LicenseOK) |                      |                |               |                   | ٩                       | HUA ALLEN        | <b>昭一</b> この                   |
|-----------|----------------------|-------------|-----------------------|-----------------|----------------------|----------------|---------------|-------------------|-------------------------|------------------|--------------------------------|
| му вар    | 密码修改(P)              | ?/Buyer 🗙   |                       |                 |                      |                |               |                   |                         | a 15/41          |                                |
| 🖸 Buyer 🔀 | 系统授权(L)              |             |                       |                 |                      |                |               | _                 |                         | + £34            | 9J86 ¥                         |
|           | 系统沿晋/S1              | test01      | ■ Q 董術(s              |                 |                      |                |               | 📧 現海抜催(F          | ) 取消(B) (               | ■ 关闭(C)          | 前盂处理程序(A)                      |
|           |                      | 北外实现分组      |                       |                 |                      |                |               |                   |                         | 6                | 后盂处理程序(Z)                      |
| 2         |                      | T di Tavai  | co date T a Due date  | ISIS Invaior    | omber 5 de Serring ( | K T at OK Rear | D T 40 ORTBOC | T a change histor | v Ta Santing Come       | B S              | ) 调用(C)                        |
| C         | ) 操作日志(G)            | -           | =                     |                 |                      |                |               | The change_nister | y 2 to 3 to 1 to 2 to 2 | i R              |                                |
| E         |                      |             |                       |                 |                      |                |               |                   |                         | 12               |                                |
|           | 9                    | -2 2019年0   | 15月09日 2019年07月0      | 5200020682      | 0                    | NULL           |               | ->                |                         |                  |                                |
|           | ) 关于(A)              | -1 2019年0   | 6月10日 2019年08月0       | 5200025679      | 0                    | NULL           |               | ->                |                         |                  |                                |
|           | -p 520002953         | 25-2 2019年0 | 6月26日 2019年08月2       | 5200029525      | 0                    | NULL           |               | ->                |                         | *                |                                |
|           | -p 52000230          | 77-2 2019年0 | 05月22日 2019年07月2      | 5200023077      | 0                    | NULL           |               | <u>-&gt;</u>      |                         | _                |                                |
|           | ⊕ 52000230           | 77-1 2019年0 | 05月22日 2019年07月2      | 5200023077      | 0                    | NULL           |               | ->                |                         |                  |                                |
|           | -p 520002307         | 78-1 2019年0 | 5月22日 2019年07月2       | 5200023078      | 0                    | NULL           |               | <u>-&gt;</u>      |                         | 100              |                                |
|           | - <b>p</b> 520002307 | 79-2 2019年0 | 5月22日 2019年07月2       | 5200023079      | 0                    | NULL           |               | <u>-&gt;</u>      |                         |                  |                                |
|           | -p 52000230          | 79-1 2019年0 | 05月22日 2019年07月2      | 5200023079      | 0                    | NULL           |               | <u>-&gt;</u>      |                         |                  |                                |
|           | - <b>p</b> 520002310 | 00-1 2019年0 | 05月22日 2019年07月2      | 5200023100      | 0                    | NULL           |               | ->                |                         | 8                |                                |
|           | - 520002310          | 02-3 2019年0 | 05月23日 2019年07月2      | 2 5200023102    | 0                    | NULL           |               | <u>-&gt;</u>      |                         |                  |                                |
|           | ⊕ 520002310          | 02-1 2019年0 | 05月23日 2019年07月2      | 5200023102      | 0                    | NULL           |               | ->                |                         | 3/1              |                                |
|           |                      | 47-7 2019年0 | 2019年06月1             | 5200024247      | 0                    | NULL           |               | <u>-&gt;</u>      |                         |                  |                                |
|           | ⊕ 520002433          | 23-3 2019年0 | 05月29日 2019年07月2      | 5200024323      | 0                    | NULL           |               | <u>-&gt;</u>      |                         |                  |                                |
|           | -p 520002570         | 00-1 2019年0 | 06月10日 2019年08月0      | 5200025700      | 0                    | NULL           |               | <u>-&gt;</u>      |                         |                  |                                |
|           | -p 520002570         | 00-3 2019年0 | 06月10日 2019年08月0      | 5200025700      | 0                    | NULL           |               | <u>-&gt;</u>      |                         |                  |                                |
|           | +p 520002570         | 00-2 2019年0 | 06月10日 2019年08月0      | 5200025700      | 0                    | NULL           |               | <u>-&gt;</u>      |                         |                  |                                |
|           | ⊕ 520002578          | 55-1 2019年0 | 06月06日 2019年07月2      | 5200025755      | 0                    | NULL           |               | ->                |                         |                  |                                |
|           | -p 52000258          | 72-1 2019年0 | 06月11日 2019年07月2      | 5200025872      | 0                    | NULL           |               | <u>-&gt;</u>      |                         |                  |                                |
|           | - <b>p</b> 52000258  | 73-1 2019年0 | 06月11日 2019年07月2      | 5200025873      | 0                    | NULL           |               | <u>-&gt;</u>      |                         |                  |                                |
|           | -p 52000258          | 74-1 2019年0 | 06月11日 2019年07月2      | 5200025874      | 0                    | NULL           |               | <u>-&gt;</u>      |                         |                  |                                |
|           | -p 52000258          | 74-2 2019年0 | 06月11日 2019年07月2      | 5200025874      | 0                    | NULL           |               | <u>-&gt;</u>      |                         |                  |                                |
|           | -p 52000258          | 74-3 2019年0 | 06月11日 2019年07月2      | 5200025874      | 0                    | NULL           |               | <u>-&gt;</u>      |                         | 100              | 透视分析(V)                        |
|           | -p 52000258          | 75-1 2019年0 | 06月11日 2019年07月2      | 5200025875      | 0                    | NULL           |               | ->                |                         |                  |                                |
|           | -p 52000258          | 93-6 2019年0 | 06月13日 2019年08月1      | 5200025893      | 0                    | NULL           |               | <u>-&gt;</u>      |                         |                  | 打开(0)                          |
|           | ⊕ 520002590          | 20-1 2019年0 | 06月14日 2019年06月1      | 5200025920      | 0                    | NULL           |               | ->                |                         |                  |                                |
|           | •                    |             |                       |                 |                      |                |               |                   |                         | •                |                                |
|           |                      |             | 135 记录已加载! (1.77      | 2185s)          |                      |                |               |                   |                         |                  |                                |
| ① 在这里输    | 入你要搜索的内容             | Ū.          | H C 🕺                 | 📄 💋             | 💌 🕹 🙋                | <b>1</b>       |               |                   |                         | ^ <sup>م</sup> م | ♪ <sup>17:43</sup><br>2019/8/8 |

● 若想更换系统语言,可在语言一栏选择:中文选"zh-CN",英文选"en-GB"

| <sup>•</sup> Total Link | Platform                | LOREAL -        | Sagesoft Shangh | ai (LicenseOK)               |          |                  |                        |     |               | م               | HUA ALLEN        |                   |
|-------------------------|-------------------------|-----------------|-----------------|------------------------------|----------|------------------|------------------------|-----|---------------|-----------------|------------------|-------------------|
| BAP *                   | PLUE Ny BAP/Buy<br>計据復型 | er X            |                 |                              |          |                  |                        |     |               |                 | . 🖭              | 多功能               |
| Buyer                   | Buyer Pending-test0     | 1               | ▼ 〇 查询(S)       | 1                            |          |                  |                        |     | 📰 取消收藏(F)     | □ - 現消(E)       | 美间(c)            |                   |
|                         |                         |                 |                 |                              |          |                  |                        |     | - 0 ×         |                 |                  |                   |
|                         | 将列标题拉到此处多               | 和现分组 🛛          |                 |                              |          |                  |                        |     | 功能決援          |                 |                  |                   |
|                         | <b>II</b> ID            | ∑ ⇔ Invoice_dat | Total Link 系结菌  | *                            |          |                  |                        |     |               | Σ = Souring_Com | ents E           | 0 (RH (C)         |
|                         | *                       | -               | 语言              | WH-CHS                       | ~        | )<br>जिल्लाम् स  | (AIMING /FXPERTS)      |     | 退出(x)         |                 | 159              |                   |
|                         | *                       |                 | 11-0#-E         | zh-CN                        | 1        | 04040635         | (ALIAL # / LAI LAI + / |     | 保存(S)         |                 | 12               |                   |
|                         | ▶ - a 5200020682-2      | 2019年05月09      | 外现种式            | en-68                        |          |                  | Excel过滤样式              |     |               |                 |                  |                   |
|                         | - 5200025679-1          | 2019年06月10日     | 单元格合并样式         | Default                      | ~        |                  |                        |     | 链接预航机(T)      |                 |                  |                   |
|                         | -p 5200029525-2         | 2019年06月28      | LINK数据源         | 47. 96. 137. 47\X3V65SQL, 14 | 33       |                  |                        |     |               |                 | *                |                   |
|                         | -p 5200023077-2         | 2019年05月22      | LINENJER        | LTNK                         |          |                  |                        | _   | 导入配置(L)       |                 |                  |                   |
|                         | -p 5200023077−1         | 2019年05月22日     | an an an an     |                              |          | 101 do 40 105 do | 00042-014              | - 1 | 保存配置(S)       |                 |                  |                   |
|                         | -p 5200023078-1         | 2019年05月22日     | 登录用户            | LINKUSER                     |          | 因表标题字体           | 國软權無                   | ×   | PT I SULLI OF |                 |                  |                   |
|                         | - 5200023079-2          | 2019年05月22      | 豐景密码            | *******                      | 8040408  | 图表标题大小           |                        | 12  |               |                 |                  |                   |
|                         | ⊕ 5200023079−1          | 2019年05月22      | 客户代码            | LOREAL                       |          |                  |                        |     | 2:01 设置(C)    |                 | -                |                   |
|                         | 5200023100-1            | 2019年05月22      |                 |                              |          |                  |                        | _   |               |                 |                  |                   |
|                         | 5200023102~3            | 2019年05月23      |                 |                              |          |                  |                        |     |               |                 |                  |                   |
|                         | ➡ 5200023102-1          | 2019年05月23      | 客户系统设置——        |                              |          |                  |                        |     |               |                 |                  |                   |
|                         | -p 5200024247-7         | 2019年04月18      | LINE01          | LOREAL                       | -        | LINED6           |                        |     |               |                 |                  |                   |
|                         |                         | 2019年05月29      | LINK02          |                              | •        | LINKO 7          |                        |     |               |                 | ۲                |                   |
|                         | ➡ 5200025700-1          | 2019年06月10      | 1 710000        |                              |          | 178000           |                        |     |               |                 |                  |                   |
|                         | 5200025700-3            | 2019年06月10      | LINDUS          |                              |          | LIBBUO           |                        |     |               |                 |                  |                   |
|                         | -p 5200025700-2         | 2019年06月10      | LINEO4          |                              | <b>•</b> | LINRTEMP         |                        | •   |               |                 |                  |                   |
|                         | -p 5200025755-1         | 2019年06月06      | LINKOS          |                              | •        | LINKENCEL        |                        | •   |               |                 |                  |                   |
|                         | -p 5200025872-1         | 2019年06月11      |                 |                              |          |                  |                        |     |               |                 |                  |                   |
|                         | ➡ 5200025873-1          | 2019年06月11      | 系统配置 客户系统质      | 法                            |          |                  |                        |     |               |                 |                  |                   |
|                         | -p 5200025874-1         | 2019年06月11      |                 | 1                            |          |                  |                        |     |               |                 |                  |                   |
|                         | +p 5200025874-2         | 2019年06月11日     | 2019年07月26      | 5200025874                   | 0        | NUL              | L                      |     | ->            |                 |                  |                   |
|                         | -p 5200025874-3         | 2019年06月11日     | 2019年07月26      | 5200025874                   | 0        | NUL              | L                      |     | ->            |                 |                  |                   |
|                         | -p 5200025875-1         | 2019年06月11日     | 2019年07月26      | 5200025875                   | 0        | NUL              | L                      |     | ->            |                 |                  | Lat 19(7) \$1 (*7 |
|                         | -p 5200025893-5         | 2019年06月13日     | 2019年08月12      | 5200025893                   | 0        | NUL              | L                      |     | -2            |                 |                  |                   |
|                         | -p 5200025920−1         | 2019年06月14日     | 2019年08月13      | 5200025920                   | 0        | NUL              | L                      |     | -2            |                 |                  |                   |
|                         |                         | 135             | 记录已加载! (1.77521 | 85s)                         |          |                  |                        |     |               |                 | ,                |                   |
| -                       | t.                      |                 |                 |                              |          | -                |                        |     |               |                 |                  | 17:44             |
| 〇 在这里输入你                | 要搜索的内容                  | 0 1             | - C 💌           | - 🖉 🚥                        | -        | PS) 🏀            |                        |     |               |                 | x <sup>e</sup> ^ | d + 2019/8/8      |

● 若想更换系统主题皮肤,在"外观样式"选择对应皮肤

| 💋 Total Link I | Platform                              |                 | Sagesoft Shangh | ai (LicenseOK)                                 |          |                          |        |                       | 0               | HUA ALLEN        | 8        | 8 <u> </u>        |     |
|----------------|---------------------------------------|-----------------|-----------------|------------------------------------------------|----------|--------------------------|--------|-----------------------|-----------------|------------------|----------|-------------------|-----|
| My BAP 🏦       | HINE Ny BAP/Buy                       | /ar X           |                 |                                                |          |                          |        |                       |                 |                  |          |                   |     |
| 🗿 Buyer        | Real Provide                          | H               | - 赤海(-)         | 1                                              |          |                          |        | - we wall the / a )   |                 |                  | 23547.86 |                   |     |
|                | buyer rending testo                   |                 | ▲ ① ■前(3)       | I                                              |          |                          |        | ■ 取:時(3版(F)           | 10.101 (K)      | () 天間(0)         | 0        |                   |     |
|                | 将列标题拉到此处3                             | 实现分组            |                 |                                                |          |                          |        | - 🗆 ×                 |                 | 6                | 0 8      |                   |     |
|                | 1D                                    | ∑ ⇔ Invoice_dat | Total Link 系结常  | (表                                             |          |                          |        | 8/360/21#             | E = Souring_Com | ents 🖸 🔺 🕅       | 6        | 调用(C)             |     |
|                | * =                                   | -               | 语言              | en-GB                                          | ~        | 调試模式(AIMIN+/EX)          | PERT*) | 退出(X)                 |                 | 156              |          |                   |     |
|                | *                                     |                 | AL 10 HT -F     | Zhana 04                                       |          | 011410(04 041111-1 1 141 |        | 保存(S)                 |                 | 12               |          |                   |     |
|                | ▶ - a 5200020682-2                    | 2019年05月09      | 21:001+15       | Office2010Blue                                 | <b>^</b> | Excel <u>14</u> :        | 常祥式 📋  |                       |                 |                  |          |                   |     |
|                | -p 5200025679-1                       | 2019年06月10日     | 甲元秮當并祥式         | Office2010Silver<br>Office2013 - Dark Grav     |          |                          |        | 链接预航式(T)              |                 |                  |          |                   |     |
|                | -p 5200029525-2                       | 2019年06月28      | LING            | Office2013 = Light Gray                        |          |                          |        |                       |                 | *                |          |                   |     |
|                | -p 5200023077−2                       | 2019年05月22日     | LINE数据库         | Outlook2013 - Dark Gray                        |          |                          |        | 导入配置(L)               |                 | -                |          |                   |     |
|                | -p 5200023077−1                       | 2019年05月22日     | ※予用 白           | Outlook2013 - LightGray<br>Outlook2013 - White |          | 四本经历合体 网络狭窄              |        | 保存配置(S)               |                 | 6                |          |                   |     |
|                | -p 5200023078-1                       | 2019年05月22日     | 亚水用户            | Pear<br>Publer                                 |          | CIRCINE + P              | M      |                       |                 |                  |          |                   |     |
|                | -p 5200023079-2                       | 2019年05月22      | 登录密码            | RedPlanet<br>Red No. mill                      |          | 图表标题大小                   | 12     | 云町设雷(C)               |                 |                  |          |                   |     |
|                | - <b>a</b> 5200023079−1               | 2019年05月22日     | 客户代码            | Rubber Black                                   |          |                          |        | and the second second |                 | -                |          |                   |     |
|                | - <b>µ</b> 5200023100−1               | 2019年05月22日     |                 | Theslues<br>These 01                           |          |                          |        |                       |                 | 2                |          |                   |     |
|                | ➡ 5200023102~3                        | 2019年05月23日     | 安内安納汎用          | Thene 02<br>Thene 03                           |          |                          |        | ·                     |                 | A state          |          |                   |     |
|                | -p 5200023102-1                       | 2019年05月23日     | 音广东党议员          | Thene 04                                       |          |                          | _      |                       |                 | 3.0              |          |                   |     |
|                | -p 5200024247-7                       | 2019年04月18日     | LINK01          | Trendy                                         |          | LINE06                   | ¥.     |                       |                 | -                |          |                   |     |
|                | -                                     | 2019年05月29日     | LINK02          | VS2008<br>VS2010                               |          | LINKO 7                  | •      |                       |                 |                  |          |                   |     |
|                | -p 5200025700−1                       | 2019年06月10日     | LINK03          | VS2013 - Blue<br>VS2013 - Dark                 |          | LINEOS                   |        |                       |                 |                  |          |                   |     |
|                | -p 5200025700-3                       | 2019年06月10      | 170004          | VS2013 - Light                                 |          | TTUSTOWD                 |        |                       |                 |                  |          |                   |     |
|                | -p 5200025700−2                       | 2019年06月10日     | LINDA           | Windows8-DarkGray-Blue                         |          | LIBRIDE                  |        |                       |                 |                  |          |                   |     |
|                | -p 5200025755-1                       | 2019年06月06      | LINKO5          | Windows8-DarkGray-Fink                         |          | LINKEDCEL                | •      |                       |                 |                  |          |                   |     |
|                | ₽ 5200025872-1                        | 2019年06月11      |                 | Windows8-DarkGray-Yellow                       | ~        |                          |        |                       |                 |                  |          |                   |     |
|                | -₂ 5200025873−1                       | 2019年06月11      | 系统配置 客户系统       | 法                                              |          |                          |        |                       |                 |                  |          |                   |     |
|                |                                       | 2019年06月11      |                 | 1                                              |          |                          |        |                       |                 |                  |          |                   |     |
|                | ↓ ↓ ↓ ↓ ↓ ↓ ↓ ↓ ↓ ↓ ↓ ↓ ↓ ↓ ↓ ↓ ↓ ↓ ↓ | 2019年06月11日     | 2019年07月26      | 5200025874                                     | 0        | NULL                     |        | <u>-&gt;</u>          |                 |                  |          |                   |     |
|                | -p 5200025874-3                       | 2019年06月11日     | 2019年07月26      | 5200025874                                     | 0        | NULL                     |        | <u>-&gt;</u>          |                 |                  | (mag)    | 透視分析(V)           |     |
|                | -p 5200025875-1                       | 2019年06月11日     | 2019年07月26      | 5200025875                                     | 0        | NULL                     |        | <u>-&gt;</u>          |                 |                  | _        |                   |     |
|                | -p 5200025893-5                       | 2019年06月13日     | 2019年08月12      | 5200025893                                     | 0        | NULL                     |        | <u>-&gt;</u>          |                 |                  |          |                   |     |
|                | - <b>p</b> 5200025920−1               | 2019年06月14日     | 2019年08月13      | 5200025920                                     | 0        | NULL                     |        | <u>-&gt;</u>          |                 | -                |          |                   | 100 |
|                |                                       |                 |                 |                                                |          |                          |        |                       |                 | •                |          |                   |     |
|                |                                       | 135             | 记录已加载! (1.77521 | 85s)                                           |          |                          |        |                       |                 |                  |          |                   |     |
| 日 〇 在这里输入你     | 要搜索的内容                                | 0               | ii 🤤 🐖          | 📄 🙋 🖷                                          | •        | <u>@</u>                 |        |                       |                 | x <sup>e</sup> / | ` ♪ 中    | 17:50<br>2019/8/8 | 4   |

● 点击"保存"之后,需要重新登录,本次系统设置才会生效

| ()<br>()<br>() | NE Ny BAP/B<br>回復型   | wyar 🗙          |                |                            |                               |                          |                                           |                    | 更多功能  |                    |
|----------------|----------------------|-----------------|----------------|----------------------------|-------------------------------|--------------------------|-------------------------------------------|--------------------|-------|--------------------|
| 3              | uyer Pending-tes     | t01             | ▼ 〇 查询(s)      |                            |                               |                          | 📰 現海版畫(F)                                 | 🕽 戰消(B) 💿 美闭(C)    | 0     | 前盂处理程序(A)          |
|                | 名別に願いた別かり            | N 2017年4月11日    | 臱 系统配置         | -                          |                               |                          | - 🗆 🗙                                     |                    | O     |                    |
|                | 0.2014/02/12/2019/07 | L94767374       | 系统配置           |                            |                               |                          | 功能选择                                      |                    | 0     |                    |
| E              | 1 10                 | Σ = Invoice_dat | Total Link 系统者 | 2世                         |                               |                          | 3.2 ± 2 ± 2 ± 2 ± 2 ± 2 ± 2 ± 2 ± 2 ± 2 ± | Souring_Comments 2 |       |                    |
| 1              |                      | -               | 语言             | en-GB ~                    | 调试模式(AIMI)                    | \$*/EXFERT*)             |                                           |                    |       |                    |
| 1              | •                    |                 | 外观样式           | Thene 04 $\lor$            | Ex                            | al过速样式 🗌                 | 保存(S)                                     |                    |       |                    |
| Þ              | ₽ 5200020682~2       | 2019年05月09      | 单元格合并样式        | Default                    |                               |                          | 的#40cm6.cF(+)                             |                    |       |                    |
|                | -p 5200025679-1      | 2019年06月10日     |                |                            |                               |                          | 1811123月111(1+7                           | -                  |       |                    |
|                | 5200029525-2         | 2019年06月28      | 工業業務           | 47.96.137.47\X3V65SQL,1433 |                               |                          | こうの天(1)                                   | 2                  |       |                    |
|                | -p 5200023077-2      | 2019年05月221     | LINK数据库        | LINK                       |                               |                          | 42 / (III) (II)                           |                    |       |                    |
|                | -p 5200023077-1      | 2019年05月22日     | 登录用户           | LINE                       | (R)+++=R2++14 98682           | ai 🗊                     | 保存配置(S)                                   |                    | 1     |                    |
|                | -p 5200023078-1      | 2019年05月22日     | <b>※予加</b> の   | Message                    |                               | $\times$                 |                                           | -                  |       |                    |
|                | -p 5200023079-2      | 2019年05月221     | 至水出的           |                            |                               |                          | 云BI设置(C)                                  |                    |       |                    |
|                | -p 6200023079-1      | 20195年05月228    | 备户代码           | LORE                       |                               | and the other second set |                                           |                    |       |                    |
|                | -p 6200023100-1      | 20193年05月221    |                | System Setings Sa          | ved: Please exit the system : | and login again:         |                                           | 8                  | 1     |                    |
|                | -p 5200023102-3      | 2019年05月23日     | 客户系统设置         |                            |                               |                          |                                           |                    |       |                    |
|                | -p 6200023102=1      | 2019/#06/923    | LINK01         | LORE                       |                               |                          |                                           | 1                  |       |                    |
|                | - 5200024247=7       | 201930491049101 | 170000         |                            |                               | 确定                       |                                           | 8                  |       |                    |
|                | -p 5200024323-3      | 2019/#05/H29    | LINNUZ         |                            |                               |                          | ]                                         |                    |       |                    |
|                | # 5200025700-3       | 2019年06日10      | LINK03         |                            | LINKOG                        | •                        |                                           |                    |       |                    |
|                | 5200025700-2         | 2019年06月10日     | LINKO4         | •                          | LINKTEMP                      | •                        |                                           |                    |       |                    |
|                | 5200025755-1         | 2019年06月16月     | LINKOS         |                            | LINEEDCEL                     |                          |                                           |                    |       |                    |
|                | a 5200025872-1       | 2019年06月11日     |                |                            |                               |                          |                                           |                    |       |                    |
|                | a 5200025873-1       | 2019年06月11日     | 系统配置 百户系统百     | 2盂                         |                               |                          |                                           |                    |       |                    |
|                | - 5200025874-1       | 2019年06月11日     |                | 1                          |                               |                          |                                           |                    |       |                    |
| Ŀ              | 5200025874-2         | 2019年06月11日     | 3 2019年07月26   | 5200025874 0               | NULL                          |                          | ->                                        |                    |       |                    |
|                | 5200025874-3         | 2019年06月11日     | 2019年07月26     | 5200025874 0               | NULL                          |                          | =>                                        |                    | press | 新雄分析(20)           |
| Ŀ              | 5200025875-1         | 2019年06月11日     | 2019年07月26     | 5200025875 0               | NULL                          |                          | =>                                        |                    |       | 123.192.70.101.117 |
|                | - 5200025893-5       | 2019年06月13日     | 3 2019年08月12   | 5200025893 0               | NULL                          |                          | ->                                        |                    |       |                    |
| -              | a 5200025920-1       | 2019年06月14E     | 3 2019年08月13   | 5200025920 0               | NULL                          |                          | -2                                        | *                  |       |                    |
|                |                      |                 |                |                            |                               |                          |                                           |                    |       |                    |

# 5 操作按钮介绍

#### 5.1 查询及过滤

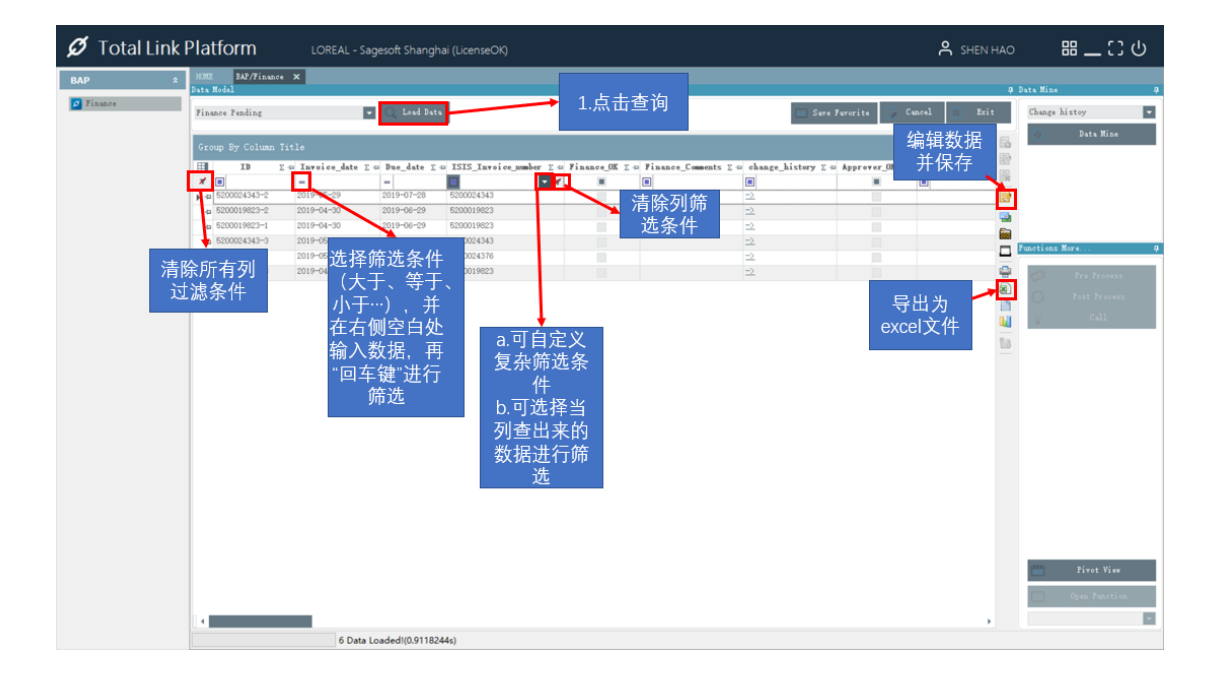

#### 5.2 统计处理、控制列显示隐藏、列位置、排序、行列固定

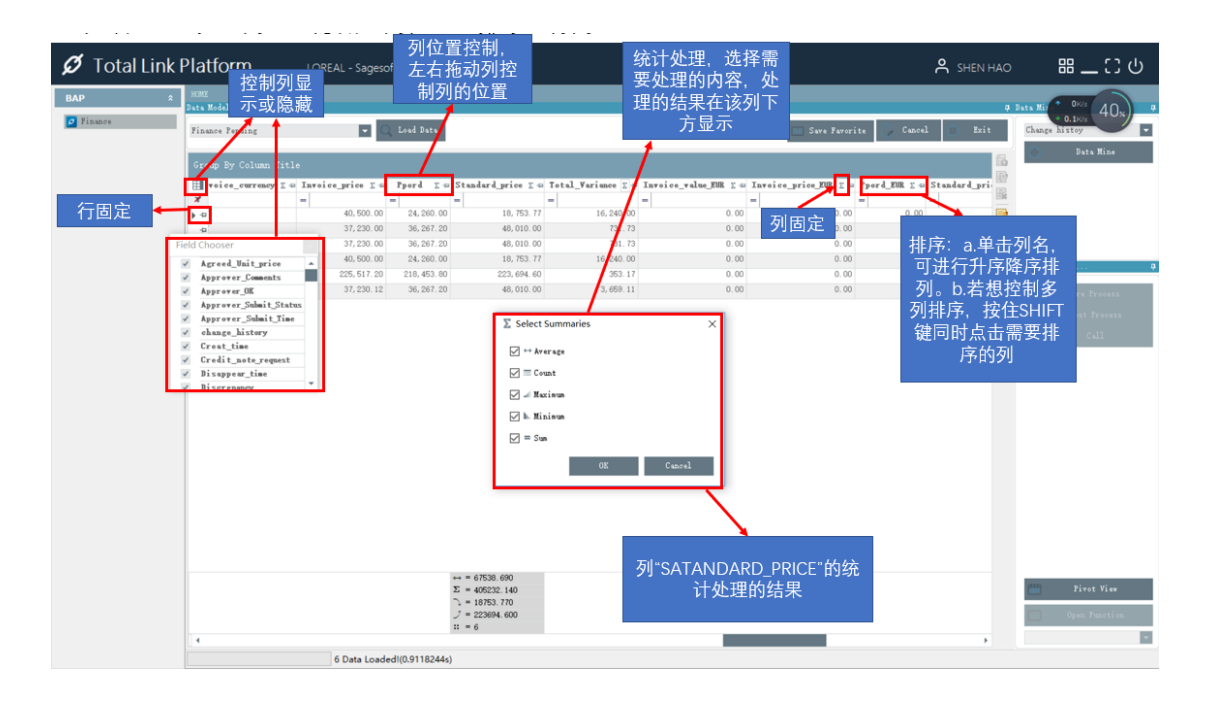

5.3 分组统计及导出为 Excel 文件

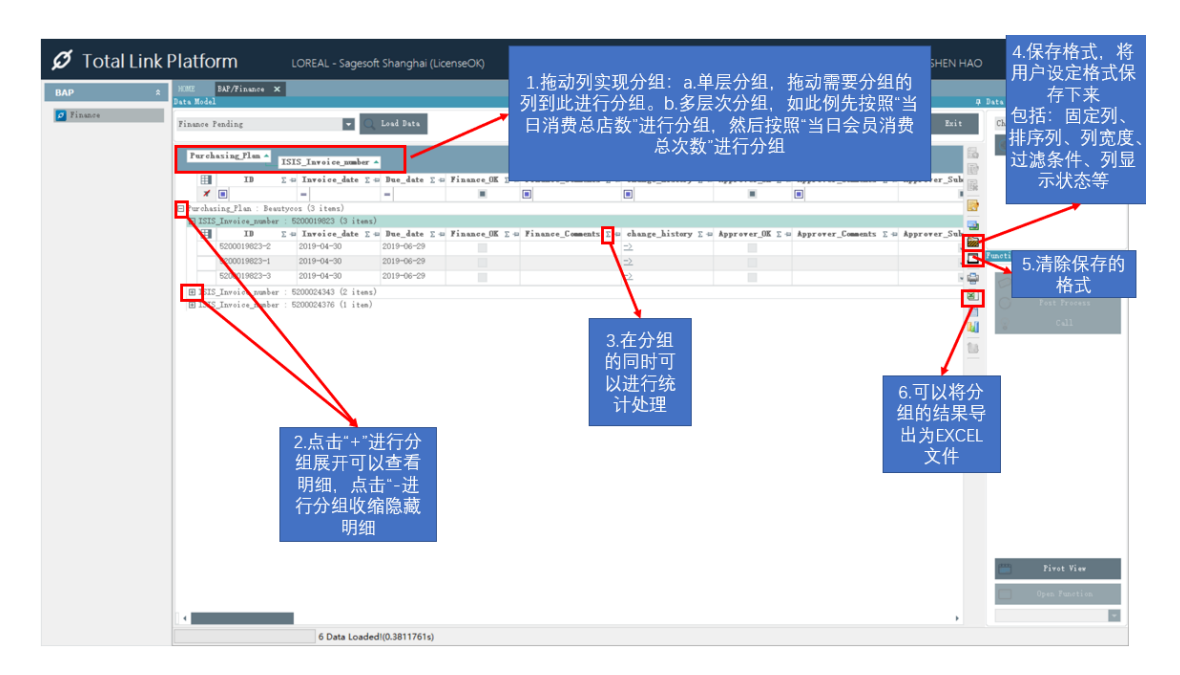

#### 5.4 筛选

● 通过勾选进行筛选:点击<sup>™</sup>按钮,在跳出的小方框可以勾选需要筛选的记录,再点击 "OK"按钮

| ${\cal O}$ Total Link | Platform             |                  | Sagesoft Shanghai (I  |                      |                                    |                                      |                 | 品 _ こ の                    |
|-----------------------|----------------------|------------------|-----------------------|----------------------|------------------------------------|--------------------------------------|-----------------|----------------------------|
| Monitoring Platf ×    | NOME Ny BAF/Buye     | r X              |                       |                      |                                    |                                      |                 | Data Mine                  |
| SETUP ¥               | Rever Panding        |                  | V Load Data           | 🔿 Madel              |                                    | Sava Favorita                        | angel Exit      | Change histor              |
| SYSTEM *              |                      |                  |                       | <b>C</b>             |                                    |                                      |                 | O Data Nine                |
| My Sourcing *         | Group By Column 1    |                  |                       |                      |                                    |                                      | 6               | 0                          |
|                       | 7 2 GI 🗄             | 7 🖘 Invoice_date | Σ V = Due_date Σ V    | a ISIS_Invoice_numbe | r : 🔽 Souring_OK I V 🖬 OK_Reason I | <b>Υ. ORIDOC</b> Σ.Υ. change_history | Σ V = Souring . |                            |
| PVIS ×                | *                    |                  |                       |                      | Clear Filter                       |                                      | LIN .           |                            |
| My BAP \$             | ▶ - 5200016288-6     | 2019-04-12       | 2019-06-11            | 5200016288           | Text Filters                       | ▶ a =>                               |                 |                            |
|                       | ↓ 5200027051-2       | 2019-06-14       | 2019-08-13            | 5200027051           |                                    | _ ⇒                                  |                 |                            |
| Approver              |                      | 2019-07-17       | 2019-09-15            | 5200032191           | ✓ (Blanks)                         |                                      |                 |                            |
| 💋 Buyer               | -p 5200016289-6      | 2019-04-12       | 2019-06-11            | 5200016289           | ✓ 5200014148                       | • ->                                 | *               | functions More             |
| 🧧 Finance             | -p 5200016290-5      | 2019-04-12       | 2019-06-11            | 5200016290           | 5200016287                         | · ->                                 |                 | - 10.0                     |
| 💋 Import Data         |                      | 2019-04-12       | 2019-06-11            | 5200016293           | ··· 🗸 5200016288                   | · ->                                 |                 | lones 1                    |
| 🧭 Display             |                      | 2019-04-12       | 2019-06-11            | 5200016293           |                                    | · -2                                 |                 | O Fost Process             |
| Ø Expense             | ⊕ 5200016295-1       | 2019-04-10       | 2019-06-09            | 5200016295           | 5200016290                         | · ->                                 |                 | Q (a))                     |
|                       | 4 5200017773−2       | 2019-04-19       | 2019-06-18            | 5200017773           | ≤ 5200016295                       | ->                                   |                 | 0                          |
| My BAP ADMIN 🛛 🌣      | -p 5200017773-1      | 2019-04-19       | 2019-06-18            | 5200017773           | PAAAA4999A                         | • <u>→</u>                           |                 |                            |
|                       | 42 5200017774−1      | 2019-04-19       | 2019-06-18            | 5200017774           | OK Cancel                          | · ->                                 |                 |                            |
|                       |                      | 2019-04-19       | 2019-06-18            | 5200017774           |                                    | 3a ->                                | 3.0             |                            |
|                       |                      | 2019-04-19       | 2019-06-18            | 5200017776           | 0K Besorepency                     | expe ->                              |                 |                            |
|                       |                      | 2019-04-30       | 2019-06-29            | 5200019823           | OK Descrepency                     | expe ->                              | 13              |                            |
|                       | -p 5200019623-3      | 2019-04-30       | 2019-06-29            | 5200019823           | 0K Descrepency                     | expe ->                              | B               |                            |
|                       | -p 5200019823-2      | 2019-04-30       | 2019-06-29            | 5200019823           | 0K Descrepency                     | expe 🗠                               |                 |                            |
|                       | ⊕ 5200019824-2       | 2019-04-30       | 2019-06-29            | 5200019824           | 0K Descrepency                     | expe ->                              |                 |                            |
|                       | i₂ 5200019824−1      | 2019-04-30       | 2019-06-29            | 5200019824           | OK Descrepency                     | expe ->                              |                 |                            |
|                       | -µ 5200019825−1      | 2019-04-30       | 2019-06-29            | 5200019825           | OK Descrepency                     | expe                                 |                 |                            |
|                       | ➡ 5200019826~2       | 2019-04-30       | 2019-06-29            | 5200019826           | OK Descrepency                     | expe —>                              |                 |                            |
|                       | ↓p 5200019826~1      | 2019-04-30       | 2019-06-29            | 5200019826           | 0K Descrepency                     | expe ->                              |                 |                            |
|                       | -p 5200019827-1      | 2019-04-30       | 2019-06-29            | 5200019827           | 0K Descrepency                     | expe —>                              |                 |                            |
|                       | -p 5200019868-1      | 2019-04-28       | 2019-06-27            | 5200019868           | 0K Descrepency                     | expe ->                              |                 | ann                        |
|                       | -p 5200021769-1      | 2019-05-14       | 2019-07-13            | 5200021769           | OK Descrepency                     | expe ->                              |                 | Flvot View                 |
|                       | - ta 5200021779−1    | 2019-05-16       | 2019-07-15            | 5200021779           | OK Denorepency                     | expe —>                              |                 | Open Function              |
|                       | -p 5200023883−5      | 2019-05-24       | 2019-07-23            | 5200023883           | 0K Descrepency                     | expe —>                              | -               |                            |
|                       | 4                    |                  |                       |                      |                                    |                                      |                 |                            |
|                       |                      | 149 D            | ata Loaded!(4.1700495 | s)                   |                                    |                                      |                 |                            |
| <b>0</b> 45350 (100 ) | for the first shares |                  |                       | - 100 -              |                                    |                                      | 0               | 17:58                      |
|                       | 小要搜索的内容              | U 🛛              | e 💴                   | 💷 🕎 💆                |                                    |                                      | A.              | ^ d <sup>o</sup> 2019/7/28 |

● 复杂筛选:点击 <sup>1</sup>按钮,点击"Text Filters",然后选择相对应的筛选条件进行筛选,使 用方式和 excel 一致

| itoring Platf × | HOME My BAF/Buy<br>Data Model | er X             |                  |                         |                         |                 |                                 |             | Data Mine      |
|-----------------|-------------------------------|------------------|------------------|-------------------------|-------------------------|-----------------|---------------------------------|-------------|----------------|
| UP ¥            | Buyer Pending                 |                  | - O. Load Data   | ( model                 |                         |                 | Save Favorite 💭 Cance           | l 🗇 Erit    | Change histoy  |
| TEM ×           |                               |                  |                  |                         |                         |                 |                                 |             | O Bata Mine    |
|                 | Group By Column               |                  |                  |                         |                         |                 |                                 | 6           | U              |
| sourcing •      | Ξ το Σ'                       | 7 = Invoice_date | Σ 7 = Due_date Σ | 7 🗢 ISIS_Invoice_number | r ΣΥ= Searing_OK ΣΥ= OI | Reason T V 4    | ORIDOC _ T - change_history _ ` | 7 - Sewring |                |
|                 | *                             |                  |                  |                         |                         |                 |                                 |             |                |
| BAD 0           | ▶ -tp 5200016288-6            | 2019-04-12       | 2019-06-11       | 5200016288              | Text Filters            | +               | Equals                          | 12          |                |
|                 | -p 5200027051-2               | 2019-06-14       | 2019-08-13       | 5200027051              | TAUN .                  |                 | Does Not Equal                  |             |                |
| pprover         | -p 5200032191-1               | 2019-07-17       | 2019-09-15       | 5200032191              | (Blanks)                | Ê               | Basing With                     |             |                |
| uyer            | -p 5200016289−6               | 2019-04-12       | 2019-06-11       | 5200016289              | - ✓ 5200014148          |                 | Ends with                       | *           | Functions More |
| inance          | -µ 5200016290−5               | 2019-04-12       | 2019-06-11       | 5200016290              | - ✓ 5200016287          |                 | Ends with                       | -           |                |
| port Data       | -p 5200016293-1               | 2019-04-12       | 2019-06-11       | 5200016293              | ✓ 5200016288            |                 | Contains                        |             | Junes          |
| splay           | -p 5200016293-2               | 2019-04-12       | 2019-06-11       | 5200016293              | - ✓ 5200016289          |                 | Does Not Contain                |             | O Fost Froce   |
| berze           | +p 5200016295-1               | 2019-04-10       | 2019-06-09       | 5200016295              | ✓ 5200016290            |                 | Custom Filter                   |             | Q 641          |
|                 |                               | 2019-04-19       | 2019-06-18       | 5200017773              | - ✓ 5200016295          |                 | 2                               | -           | 0              |
| AP ADMIN ×      | -p 5200017773−1               | 2019-04-19       | 2019-06-18       | 5200017773              | FAAAAA 77774            |                 | <u>-&gt;</u>                    |             |                |
|                 |                               | 2019-04-19       | 2019-06-18       | 5200017774              | ОК                      | Cancel          | ->                              |             |                |
|                 | ⊕ 5200017774-2                | 2019-04-19       | 2019-06-18       | 5200017774              |                         | 4               | ->                              | 51          |                |
|                 | -µ 5200017776−1               | 2019-04-19       | 2019-06-18       | 5200017776              | OK D                    | escrepency expe | ->                              | -           |                |
|                 | -p 5200019823-1               | 2019-04-30       | 2019-06-29       | 5200019823              | OK D                    | escrepency expe | <u>-&gt;</u>                    | 13          |                |
|                 |                               | 2019-04-30       | 2019-06-29       | 5200019823              | OK D                    | escrepency expe | ->                              |             |                |
|                 | ⊕ 5200019823~2                | 2019-04-30       | 2019-06-29       | 5200019823              | OK D                    | escrepency expe | <u>-&gt;</u>                    |             |                |
|                 | 42 5200019824-2               | 2019-04-30       | 2019-06-29       | 5200019824              | OK D                    | escrepency expe | =>                              |             |                |
|                 | -p 5200019824-1               | 2019-04-30       | 2019-06-29       | 5200019824              | OK D                    | escrepency expe | <u>-&gt;</u>                    |             |                |
|                 | +p 5200019825-1               | 2019-04-30       | 2019-06-29       | 5200019825              | OK D                    | escrepency expe | ->                              |             |                |
|                 | ↓ 5200019826~2                | 2019-04-30       | 2019-06-29       | 5200019826              | OK D                    | escrepency expe | ⇒                               |             |                |
|                 | +a 5200019826-1               | 2019-04-30       | 2019-06-29       | 5200019826              | OK D                    | escrepency expe | ⇒                               |             |                |
|                 | ↓p 5200019827-1               | 2019-04-30       | 2019-06-29       | 5200019827              | OK D                    | escrepency expe | <u>→</u>                        |             |                |
|                 | -µ 5200019868−1               | 2019-04-28       | 2019-06-27       | 5200019868              | OK D                    | escrepency expe | ->                              |             | Pivot Vie      |
|                 | 5200021769-1                  | 2019-05-14       | 2019-07-13       | 5200021769              | OK D                    | escrepency expe | ->                              |             |                |
|                 | € 5200021779-1                | 2019-05-16       | 2019-07-15       | 5200021779              | OK D                    | escrepency expe | ⇒                               |             | Open Functi    |
|                 | 4 5200023883-5                | 2019-05-24       | 2019-07-23       | 5200023883              | OK D                    | escrepency expe | ⇒                               |             |                |
|                 | 4                             |                  |                  |                         |                         |                 |                                 | •           |                |

## 6 透视分析表说明

透视分析表是一种交互式的表,可以进行某些计算,如求和与计数等。所进行的计算 与数据跟数据透视表中的排列有关。之所以称为数据透视表,是因为可以动态地改变它们 的版面布置,以便按照不同方式分析数据,也可以重新安排行号、列标和页字段。每一次 改变版面布置时,数据透视表会立即按照新的布置重新计算数据。另外,如果原始数据发 生更改,则可以更新数据透视表。

每个查询模型都有"透视分析"功能,通过这个功能拖动行列维度及分析数据可以更 便捷快速的分析数据。

| 数据  | 模型         |                   |                   |          |                                                                                                   |                         |             | Д     | 查询条件           | 1             |
|-----|------------|-------------------|-------------------|----------|---------------------------------------------------------------------------------------------------|-------------------------|-------------|-------|----------------|---------------|
| 详细  | 昨存         | •                 | Q 查询(S) 《         | ○ 模型(E)  |                                                                                                   | [                       | 🕞 取消(R) ( 🕄 | 退出(X) | 参数名称<br>1/2 地点 | ⇒ 参数值         |
| 133 | 间标题拉到此处实现  | 如分组               |                   |          |                                                                                                   |                         |             | 6     | 库位类型           |               |
|     | *868       | +**18             | +**1.B.2          | +**1.Bo  |                                                                                                   | +14 -                   | A:1/8/2     |       | 库位             |               |
|     | Pan编写 Σ=   | 加还1 Σ =           | /曲/Δ2 Σ ≤=        | 1曲还3 Σ+□ | <b> <u> </u> <u> </u> <u> </u> <u> </u> <u> </u> <u> </u> <u> </u> <u> </u> <u> </u> <u> </u></b> | <b>μ=1</b> <u>ν</u> Σ = |             |       | 产品种类           |               |
| *   |            |                   |                   |          |                                                                                                   |                         |             |       | 产品编码           |               |
| -12 | NEGOS00056 | 伉质19"屏幕(4:        |                   |          | ASY                                                                                               | ASSLY                   | FRNEGOC     | BS    | 产品名称           |               |
| -12 | NEGOS00056 | 优质19"屏幕(4:        |                   |          | ASY                                                                                               | ASSLY                   | FRNEGOC     | BS 🚽  | 4              |               |
| +   | NEGOS00056 | 优质19"屏幕(4:        |                   |          | ASY                                                                                               | ASSLY                   | FRNEGOC     | BS 🚧  | 数据挖掘           | 1             |
| -12 | NEGOS00056 | 优质19"屏幕(4:        |                   |          | ASY                                                                                               | ASSLY                   | FRNEGOC     | BS 🗖  |                |               |
| -12 | NEGOS00056 | 优质19"屏幕(4:        |                   |          | ASY                                                                                               | ASSLY                   | FRNEGOC     | BS 📑  | 库仔父易也          | 女口,期SQL *     |
| -12 | NEGOS00056 | 优质19"屏幕(4:        |                   |          | ASY                                                                                               | ASSLY                   | FRNEGOC     | BS 🔊  | (-)            | 数据挖掘(M)       |
| -12 | NEGOS00056 | 优质19"屏幕(4:        |                   |          | ASY                                                                                               | ASSLY                   | FRNEGOC     | BS 📑  |                |               |
| ÷ 4 | NEGOS00056 | 优质19"屏幕(4:        |                   |          | ASY                                                                                               | ASSLY                   | FRNEGOC     | BS    | 更多功能           | 1             |
| -12 | NEGOS00051 | 标准DVD播放器          |                   |          | MAG                                                                                               | A1E03N0F2               | FRNEGOC     | BS    |                |               |
| -12 | NEGOS00051 | 标准DVD播放器          |                   |          | MAG                                                                                               | A1E03N0F2               | FRNEGOC     | BS    | ② 预            | 处理程序-批准       |
| +   | NEGOS00051 | 标准DVD播放器          |                   |          | MAG                                                                                               | A1E03N0F2               | FRNEGOC     | BS    |                | 小理程序-否决       |
| -12 | NEGOS00051 | 标准DVD播放器          |                   |          | MAG                                                                                               | A1E03N0F2               | FRNEGOC     | BS    |                |               |
| -12 | NEGOS00051 | 标准DVD播放器          |                   |          | MAG                                                                                               | A1E03N0F2               | FRNEGOC     | BS    | 8              | 澗用(C)         |
| ÷Þ  | NEGOS00051 | 标准DVD播放器          |                   |          | MAG                                                                                               | A1E03N0F2               | FRNEGOC     | BS    |                |               |
| -10 | NEGOS00051 | 标准DVD播放器          |                   |          | MAG                                                                                               | A1E03N0F2               | FRNEGOC     | BS    |                |               |
| -12 | NEGOS00051 | 标准DVD播放器          |                   |          | MAG                                                                                               | A1E03N0F2               | FRNEGOC     | BS    | data -         | 15407145 a.a. |
| -12 | NEGOS00055 | Monitor 19' están | Monitor 19' están |          | EXP                                                                                               | EXPPA                   | FRNEGOC     | BS    |                | 2519C77171(V) |
| -12 | NEGOS00055 | Monitor 19' están | Monitor 19' están |          | EXP                                                                                               | EXPPA                   | FRNEGOC     | BS    |                | 关联功能(0)       |
| -12 | NEGOS00055 | Monitor 19' están | Monitor 19' están |          | EXP                                                                                               | EXPPA                   | FRNEGOC     | BS -  | 地方方化切          | later u       |

#### 6.1 维度及格式设置

在进行数据透视分析的时候,用户可以方便选择行、列的维度,并对数据进行分析■ 默认情况下,对于模型的数据,按照下列逻辑区分维度与分析数据

- 字符型、日期型信息可以作为分析维度
- 数字型信息可以作为分析数据(默认进行汇总分析)

| ▽ 过速区域                                       | 货记录-MSSQL                                                                                                    |
|----------------------------------------------|----------------------------------------------------------------------------------------------------|
| ▲ 分析数据 ▲ 列分析区 4 ▲ 30                         | 行数据<br>此作数量                                                                                                    |
| 晶 行分析区 · · · · · · · · · · · · · · · · · · · | f维度                                                                                                    |
|                                              | 201-收货日期<br>501-收货量号<br>502-公司<br>503-采购地点<br>503-采购地点<br>506-供应商编号<br>506-供应商名称<br>507-产品编号<br>508-产品描述2<br>510-产品描述3<br>511-产品种关 |

■ 用户可以根据需要自行拖拽信息到过滤区域、行分析区、列分析区、分析数据的区域中 完成数据分析

■ 对于日期型信息,系统会自动按照"年、月、日"三级展开

| ▼ 505-供应商物           | 自号 ×          |        |           |           |        |       |      |        |      |        |        | - (2) 采 | 购收货记录-MSSQL              |
|----------------------|---------------|--------|-----------|-----------|--------|-------|------|--------|------|--------|--------|---------|--------------------------|
| 收货数量 ×               | 7 D01-        | 收货日期 × |           |           |        |       |      |        |      |        |        | 4 ab    | 分析数据                     |
|                      | <b>₩ 2010</b> |        |           |           |        |       |      |        |      |        |        | × 2.0   | 分析维度                     |
| ₹ <mark>507</mark> × |               |        | ▼四月       |           | ma     |       |      |        |      |        | 2010   | D 2     | 品 D01-收货日期<br>品 S01-收货单号 |
|                      | D <b>_</b> H  | ⊳≡н    | 2010/4/13 | 2010/4/15 | 四月     | ⊳пн   | DINH | DI     | ⊳тя  | D T-H  |        |         | 品 S02-公司                 |
| CONTS00              |               |        |           |           |        | 38.00 |      |        |      |        | 38.00  |         | 品 S04-采购单号               |
| CONTS00              |               |        |           |           |        | 25.00 |      |        |      |        | 25.00  |         | 品 S05-供应商编号              |
| IAVFS00001           |               |        |           |           |        |       |      | 105.00 |      | 258.00 | 363.00 | 2912.00 |                          |
| IAVFS00002           |               |        | 75.00     | 56.00     | 131.00 |       |      | 80.00  |      | 86.00  | 297.00 | 4165.00 | 品 S08-产品描述               |
| IAVFS00003           |               |        | 45.00     |           | 45.00  |       |      | 110.00 | 5.00 | 43.00  | 203.00 | 1705.00 | 品 S10-产品描述               |
| IAVFS00004           |               |        | 105.00    |           | 105.00 |       |      | 110.00 |      | 17.00  | 232.00 | 2393.00 | 品 S11-产品种类               |
| IAVFS00005           |               |        | 150.00    |           | 150.00 |       |      | 110.00 |      | 9.00   | 269.00 | 2413.00 |                          |
| IAVFS00006           |               |        |           |           |        |       |      |        |      | 204.00 | 204.00 |         |                          |
| IAVFS00007           |               |        |           |           |        |       |      |        |      | 24.00  | 24.00  |         |                          |
| IAVF500008           |               |        |           |           |        |       |      |        |      | 49.00  | 49.00  |         |                          |
| IAVFS00009           |               |        |           |           |        |       |      |        |      | 8.00   | 8.00   |         |                          |
| IAVFS00098           |               |        |           |           |        |       |      |        |      | 81.00  | 81.00  |         |                          |
| IAVFS00099           |               |        |           |           |        |       |      |        |      | 13.00  | 13.00  |         |                          |
| IAVES00100           |               |        |           |           |        |       |      |        |      | 41.00  | 41.00  |         |                          |

■ 当前设定好的格式会保留,也就是此次拖动好的格式下次再进入这个功能时,还是这个 格式。

■ 如果需要重新调整格式:

■ 可以在原来的格式修改:拖拽新信息到过滤区域、行分析区、列分析区、分析 数据,去掉已经存在的分析维度、分析数据。

■ 清除格式,重新定义分析维度和分析数据,点击"清除设置"即可。

| ▽ S05-供应商      | 扇号 ×    |       |        |          |       |     |        |      |        |        |         |        | ▲ 👔 采购收货记录-MSSQI                      |
|----------------|---------|-------|--------|----------|-------|-----|--------|------|--------|--------|---------|--------|---------------------------------------|
| 收货数量 ×         | ▽ D01-收 | 货日期 × |        |          |       |     |        |      |        |        |         |        | ▶ → 分析数据                              |
|                | ▼ 2010  |       |        |          |       |     |        |      |        |        | ▼ 2011  |        | □ □ □ □ □ □ □ □ □ □ □ □ □ □ □ □ □ □ □ |
| ⊽ <b>S07</b> × |         | 8     |        | ▼ 五月     | -     |     |        |      |        | 2010   |         | 8      | ■                                     |
|                | ▶ 二月 ■  | ⊳≘я   | ▷四月    | 2010/5/3 | 五月    | ⊳⊼月 | ⊳ 7.月  | ⊳ †Я | ⊳ т−я  |        | ⊳ —я    | ⊳⊐я    | ♣ S03-采购地点                            |
| CONTS00        |         |       |        | 38.00    | 38.00 |     |        |      |        | 38.00  |         |        | ▲ S04-米购単号<br>▲ S05-供应商编              |
| CONTS00        |         |       |        | 25.00    | 25.00 |     |        |      |        | 25.00  |         |        | ♣ S06-供应商名                            |
| IAVFS00001     |         |       |        |          |       |     | 105.00 |      | 258.00 | 363.00 | 2627.00 | 200.00 |                                       |
| IAVFS00002     |         |       | 131.00 |          |       |     | 80.00  |      | 86.00  | 297.00 | 2382.00 | 720.00 | ♣ S09-产品描述:                           |
| IAVFS00003     |         |       | 45.00  |          |       |     | 110.00 | 5.00 | 43.00  | 203.00 | 1505.00 | 200.00 |                                       |
| IAVFS00004     |         |       | 105.00 |          |       |     | 110.00 |      | 17.00  | 232.00 | 1693.00 | 300.00 |                                       |
| IAVFS00005     |         |       | 150.00 |          |       |     | 110.00 |      | 9.00   | 269.00 | 1334.00 | 200.00 |                                       |
| IAVFS00006     |         |       |        |          |       |     |        |      | 204.00 | 204.00 |         |        |                                       |
| IAVFS00007     |         |       |        |          |       |     |        |      | 24.00  | 24.00  |         |        |                                       |
| IAVFS00008     |         |       |        |          |       |     |        |      | 49.00  | 49.00  |         |        |                                       |
| IAVFS00009     |         |       |        |          |       |     |        |      | 8.00   | 8.00   |         |        |                                       |
| IAVFS00098     |         |       |        |          |       |     |        |      | 81.00  | 81.00  |         |        |                                       |
| IAVFS00099     |         |       |        |          |       |     |        |      | 13.00  | 13.00  |         |        |                                       |
| IAVFS00100     |         |       |        |          |       |     |        |      | 41.00  | 41.00  |         |        |                                       |
| IAVFS00101     |         |       |        |          |       |     |        |      | 5.00   | 5.00   |         |        | 清除设置(R)                               |
| IAVES00102     |         |       |        |          |       |     |        |      | 25.00  | 25.00  |         |        | * 美田の                                 |

■ 如果需要设置特殊的格式(金额符号)和计算方法(平均、计数),信息人员可在分析 设置中做相应的设置:

| 模型   | 设计                                                                                                    |      |                                                    |                |           |         |        |         |            |             |        | 功  | 能区      |
|------|----------------------------------------------------------------------------------------------------|------|----------------------------------------------------|----------------|-----------|---------|--------|---------|------------|-------------|--------|----|---------|
|      | 模型                                                                                                    | 代码 🛛 | SALES03                                            | <b>○</b> 顺     | 序号        | 10 🔍 附  | 加模型(A) |         | ☑ 系统模型     | 数据挖掘        | 屈设置(D) |    | 关闭(E)   |
|      | 模型                                                                                                    | 描述 🗄 | 肖售订单信息—MISSQL                                      |                |           |         |        |         | 访问代码(FUN*) |             |        | IГ | 取消(X)   |
|      | 图标                                                                                                    | 文件 🛛 | [mages/modules/s_modul                             | .e_std_x3_erp_ | gtrs. png |         |        |         | 数据连接       | LINK01      |        |    | 保存(S)   |
|      |                                                                                                    |      | 基本模型记录编辑                                           | 泰加记录 删除        | 記录 数据处理   | 型列表(H5) | 表格(H5) | 编辑(H5)  | 添加(H5) 参数  | (H5) 图表(JS) | 打印模◀▶  |    | 删除(D)   |
|      |                                                                                                    | 5    | 「相告り半列表<br>SELECT O. SOHNUM_O 订算<br>O. SOHTYP_O 订算 | 9号,<br>9类型,    |           |         |        |         |            |             |        |    | 新建(N)   |
|      |                                                                                                    |      | 0.CFY_0 公司,<br>0.SALFCY_0 地台<br>—VSOHBPCH_0 着      | ī,<br>沪订单号,    |           |         |        |         |            |             |        |    | 复制(C)   |
|      |                                                                                                    |      | 一YSOCBPCH_0 署<br>0. BPCORD_0 客户                    | (户合同号,<br>编码,  |           |         |        |         |            |             |        |    | 打印(P)   |
|      | 0.CUSDEEF 0 卷表号。<br>0.0ENDAT 0.7 #年1期。<br>0.CUR_0 市种。<br>9.SOPILN_0 行号。<br>9.SOQSEQ_0 行序列号。<br>——LIGOULANDES_0 行法型。<br>P.ITMEEF 0 AS 产品描示。 |      |                                                    |                |           |         |        |         |            |             |        |    |         |
|      | 返                                                                                                    | 回列   | 0 0 0 0 0                                          | 保存键值           |           |         | ] 使用参数 |         | 例图选择(I)    |             | ~      |    |         |
| 参数定义 |                                                                                                    |      |                                                    |                |           |         |        |         |            |             |        |    |         |
| =    |                                                                                                    | ID   | ∑⇔ 参数名称                                            | Σ 🕫 参数         | 类型 Σ ⊕    | 参数模型    | Σ -⇔   |         | 参数默认值      |             | Σ 🛥 📥  |    |         |
| ×    |                                                                                                    |      |                                                    |                | 1         |         |        |         |            |             |        | Г  | 分析设署(A) |
| ▶ +⊐ | 01                                                                                                    |      | 起始装运日                                              | 常规日期           | I格式(YYYY- |         | 201    | 5-01-01 |            |             |        |    | ****    |
| -12  | 02                                                                                                    |      | 截止装运日                                              | 常规日期           | I格式(YYYY- |         | 201    | 5-12-31 |            |             |        |    | 麥奴列表(L) |
| -12  | 03                                                                                                    |      |                                                    |                |           |         |        |         |            |             | -      |    | 模型测试(T) |

#### 点击"分析设置"可以进入分析维度和分析数据的具体设置页面中:

| 模型分析设置 ・ Q 查询(S) (② 模型(E) 取消(R) (図 退 |                  |             |                    |             |              |     |  |  |  |  |  |  |  |
|--------------------------------------|------------------|-------------|--------------------|-------------|--------------|-----|--|--|--|--|--|--|--|
| 将                                    | 将列标题拉到此处实现分组     |             |                    |             |              |     |  |  |  |  |  |  |  |
|                                      | COLNAME 2 -      | CAPTION 2 + | <b>COLTYPE</b> Σ 🖶 | COLFORMAT E | COLAGGREGATE | Σ 🖶 |  |  |  |  |  |  |  |
| *                                    |                  |             |                    |             |              |     |  |  |  |  |  |  |  |
| • •                                  | [分析维度].[D01]     | D01-订单日期    | COLUMN             |             |              |     |  |  |  |  |  |  |  |
| -10                                  | [分析维度].[S09]     | S09-产品编号    | ROW                |             |              | C.  |  |  |  |  |  |  |  |
| +                                    | [分析维度].[S12]     | S12-客户产品编号  | FILTER             |             |              | É   |  |  |  |  |  |  |  |
| +                                    | [Measures].[M07] | 销售数量        | MEASURE            | F           | SUM          | 1   |  |  |  |  |  |  |  |
| +                                    | [Measures].[M03] | 毛价          | MEASURE            | F           | SUM          | Ē   |  |  |  |  |  |  |  |

■ COLTYPE: MEASURE(分析数据)、FILTER(过滤维度)、ROW(行维度)、COLUMN (列维度)

COLFORMAT

| Specifier | Туре                             | Format | Output<br>(Passed<br>Double 1.42) | Output<br>(Passed<br>Int -12400) |
|-----------|----------------------------------|--------|-----------------------------------|----------------------------------|
| с         | Currency                         | {0:c}  | \$1.42                            | -\$12,400                        |
| d         | Decimal (Whole number)           | {0:d}  | System.<br>FormatException        | -12400                           |
| е         | Scientific                       | {0:e}  | 1.420000e+000                     | -1.240000e+004                   |
| f         | Fixed point                      | {0:f}  | 1.42                              | -12400.00                        |
| g         | General                          | {0:g}  | 1.42                              | -12400                           |
| n         | Number with commas for thousands | {0:n}  | 1.42                              | -12,400                          |
| r         | Round trippable                  | {0:r}  | 1.42                              | System.<br>FormatException       |
| ×         | Hexadecimal                      | {0:x4} | System.<br>FormatException        | cf90                             |

■ COLAGGREGATE: SUM (总和)、AVERAGE (平均)、COUNT (计数)

#### 6.2 透视分析表应用

用户需要查看仓库的详细库存,某种产品类别不同库位中的库存数量、其中一个产品 的库存数量及不同的存储状态的库存数量等,通过透视分析表拖拉行维度、列维度、过滤 维度和分析数据可以很快得到想要的结果。例如:

■ 用户需要查看产品种类为 BSMSS 的产品不同库位下的数量及总数量 首选将产品种类作为过滤维度,并勾选 BSMSS

|   | ▽ S08-产品种类 ×  |        |
|---|---------------|--------|
|   | ⊿ 🖂 All (S08) |        |
| - | BSMSS         |        |
|   | BSMSN         |        |
|   | BTBMS         |        |
| _ | BMSMN         |        |
| D | SFMSN         |        |
| - | C RAWWC       |        |
|   | BTBSS         |        |
|   | FGMSN         | -      |
|   | Ok            | Cancel |

然后定义行为库位,列为产品编号,分析数据是库存数量,此时可以看到这个产品种 类总的数量为 1644269.89

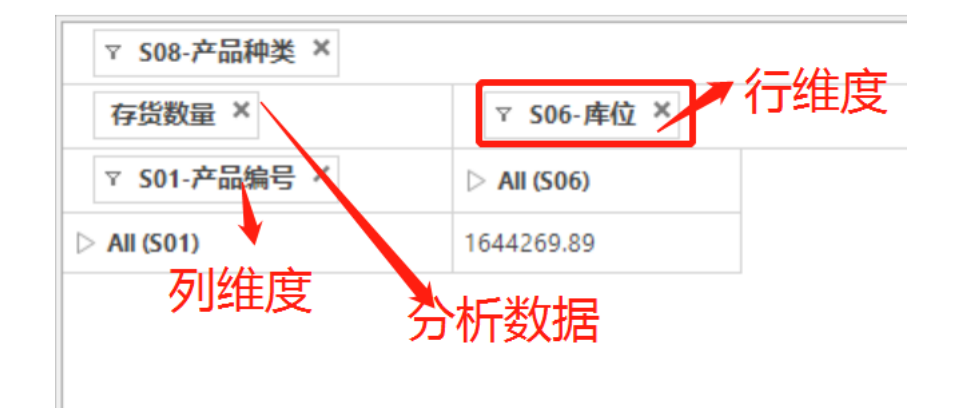

点击"**▶**"图标,可展开查看,不同产品不同库位下的库存数量以及某一产品的库存 总数、某一库位下的库存总数。

| ٦            | 7 SO8-产品种类 × |            |             |        |       |       |       |       |       |        |         |         |            |  |
|--------------|--------------|------------|-------------|--------|-------|-------|-------|-------|-------|--------|---------|---------|------------|--|
| -            | 存货数量 ×       | ▽ S06-库位 × |             |        |       |       |       |       |       |        |         |         |            |  |
| ▼ S01-产品编号 × |              | ▼ All      | ▼ All (S06) |        |       |       |       |       |       |        |         |         |            |  |
|              |              | R1         | RA02        | RA03   | RB09  | RC03  | RC10  | REC   | RECPA | RECPO  | RECST   | RECTO   | All (SUO)  |  |
|              | PSFIN00171   |            |             |        |       |       |       |       |       |        |         |         | 6728.00    |  |
|              | PSFIN00172   |            |             |        |       |       |       |       |       |        |         |         | 6621.00    |  |
|              | PSFIN00173   |            |             |        |       |       |       |       |       |        | 24.00   |         | 9185.00    |  |
|              | PSFST0167    |            |             |        |       |       |       |       |       |        |         |         | 10.00      |  |
|              | PSFST0168    |            |             |        |       |       |       |       |       |        |         |         | 2.00       |  |
|              | RAWMA00215   |            |             |        |       |       |       |       |       |        | _       |         | 2.00       |  |
|              | RAWMA00263   |            |             |        |       |       |       |       |       | 55.00  |         |         | 55.00      |  |
|              | RAWMA00272   |            |             |        |       |       |       |       |       |        | -       |         | 100.00     |  |
| v            | RAWML00275   |            |             |        |       |       |       |       |       |        |         |         | 8.00       |  |
|              | RAWML00285   |            |             |        |       |       |       |       |       |        |         |         | 1.00       |  |
|              | SFMSN00239   |            |             |        |       |       |       |       |       |        |         |         | 1.00       |  |
|              | SFMSN00240   |            |             |        |       |       |       |       |       |        |         |         | 1.00       |  |
|              | TEST1        |            |             |        |       |       |       |       |       |        |         |         | 20.00      |  |
| 5            | TEST2        |            |             |        |       |       |       |       |       |        |         |         | 40.00      |  |
|              | TOOLS00217   |            |             |        |       |       |       |       |       |        |         |         | 100.00     |  |
|              | TOOLS00218   |            |             |        |       |       |       |       |       |        |         |         | 120.00     |  |
|              | All (S01)    | 0          | 578.00      | 405.00 | 50.00 | 90.00 | 50.00 | 10.00 | 2.00  | 555.00 | 9231.00 | 1463.00 | 1644269.89 |  |

用户需要查看产品 NEGOS00056 在不同库位、不同状态
 因为产品比较多,通过设置查询条件筛选出这个产品:

|     |            |             |          |         |                  | L             |          |      |    |     | 地      |
|-----|------------|-------------|----------|---------|------------------|---------------|----------|------|----|-----|--------|
| 将列  | 列标题拉到此处实   | 观分组         |          |         |                  |               |          |      |    |     | 库      |
|     | 产品编号 ∑ ↔   | 描述1 Σ ⊕     | 描述2 ∑ -□ | 描述3 Σ ↔ | <b>库位类型</b> Σ += | <b>库位</b> Σ 🖙 | 会计代码 Σ + | -    |    |     | 库      |
| *   | NEGOS00056 |             |          |         |                  |               |          |      |    |     | ,<br>± |
| 4   | NEGOS00056 | 优质19"屏幕(4:  |          |         | ASY              | ASSLY         | FRNEGOC  | BS   |    |     | 7      |
| -12 | NEGOS00056 | 优质19"屏幕(4:  |          |         | ASY              | ASSLY         | FRNEGOC  | BS   | -  | 1   | 1      |
| -12 | NEGOS00056 | 优质19"屏幕(4:  |          |         | ASY              | ASSLY         | FRNEGOC  | BS   |    | 数   | 居挖     |
| -12 | NEGOS00056 | 优质19"屏幕(4:  |          |         | ASY              | ASSLY         | FRNEGOC  | BS   |    | Ĩ.  | _      |
| -12 | NEGOS00056 | 优质19"屏幕(4:  |          |         | ASY              | ASSLY         | FRNEGOC  | BS   |    | L   |        |
| -12 | NEGOS00056 | 优质19"屏幕(4:  |          |         | ASY              | ASSLY         | FRNEGOC  | BS   |    |     |        |
| + = | NEGOS00056 | 优质19"屏幕(4:  |          |         | ASY              | ASSLY         | FRNEGOC  | BS   | P  | 11  | _      |
| -12 | NEGOS00056 | 优质19"屏幕(4:  |          |         | ASY              | ASSLY         | FRNEGOC  | BS   | M  | 更   | 多功     |
| -12 | NEGOS00056 | 优质19"屏幕 (4: |          |         | ASY              | ASSLY         | FRNEGOC  | BS   | 10 | Ē., | _      |
| -12 | NEGOS00056 | 优质19"屏幕(4:  |          |         | ASY              | ASSLY         | FRNEGOC  | BS   |    | 1   | D      |
| -12 | NEGOS00056 | 优质19"屏幕(4:  |          |         | ASY              | ASSLY         | FRNEGOC  | BS   |    |     |        |
| -12 | NEGOS00056 | 优质19"屏幕(4:  |          |         | ASY              | ASSLY         | FRNEGOC  | BS   |    |     | 0      |
| -12 | NEGOS00056 | 优质19"屏幕(4:  |          |         | ASY              | ASSLY         | FRNEGOC  | BS   |    | 14  | 8      |
| -12 | NEGOS00056 | 优质19"屏幕(4:  |          |         | ASY              | ASSLY         | FRNEGOC  | BS   |    |     |        |
| -12 | NEGOS00056 | 优质19"屏幕(4:  |          |         | ASY              | ASSLY         | FRNEGOC  | BS   |    |     |        |
| -12 | NEGOS00056 | 优质19"屏幕(4:  |          |         | ASY              | ASSLY         | FRNEGOC  | BS   |    | 1   | ***    |
| -12 | NEGOS00056 | 优质19"屏幕(4:  |          |         | ASY              | ASSLY         | FRNEGOC  | BS   |    | ļ   |        |
| -12 | NEGOS00056 | 优质19"屏幕(4:  |          |         | ASY              | ASSLY         | FRNEGOC  | BS   |    | 1   | ····   |
| -12 | NEGOS00056 | 优质19"屏幕(4:  |          |         | ASY              | ASSLY         | FRNEGOC  | BS - |    |     | Lub _1 |

然后点击"透视分析",并设置行为库位,列为状态,分析数据是库存数量,可得到下面的分析结果

| $\nabla$ | 过滤区域       |                 |         |           |           |  |
|----------|------------|-----------------|---------|-----------|-----------|--|
| 1        | 存货数量 ×     | ∀ <b>S06-</b> J | 车位 ×    |           |           |  |
| G        | 7 S12-状态 X | ▼ All (S06)     |         | All (S06) |           |  |
|          | 512-1/104  | ASSLY           | EXP     | EXPNA     | All (300) |  |
| _        | Α          | 956.00          | 1288.00 | 303.00    | 2547.00   |  |
| ~        | All (S12)  | 956.00          | 1288.00 | 303.00    | 2547.00   |  |

以上是比较简答的透视分析表应用,在实际应用中,客户可根据需求设置不同的维度 及分析数据,获取分析结果